# Praktika HICAPS module

# User Guide

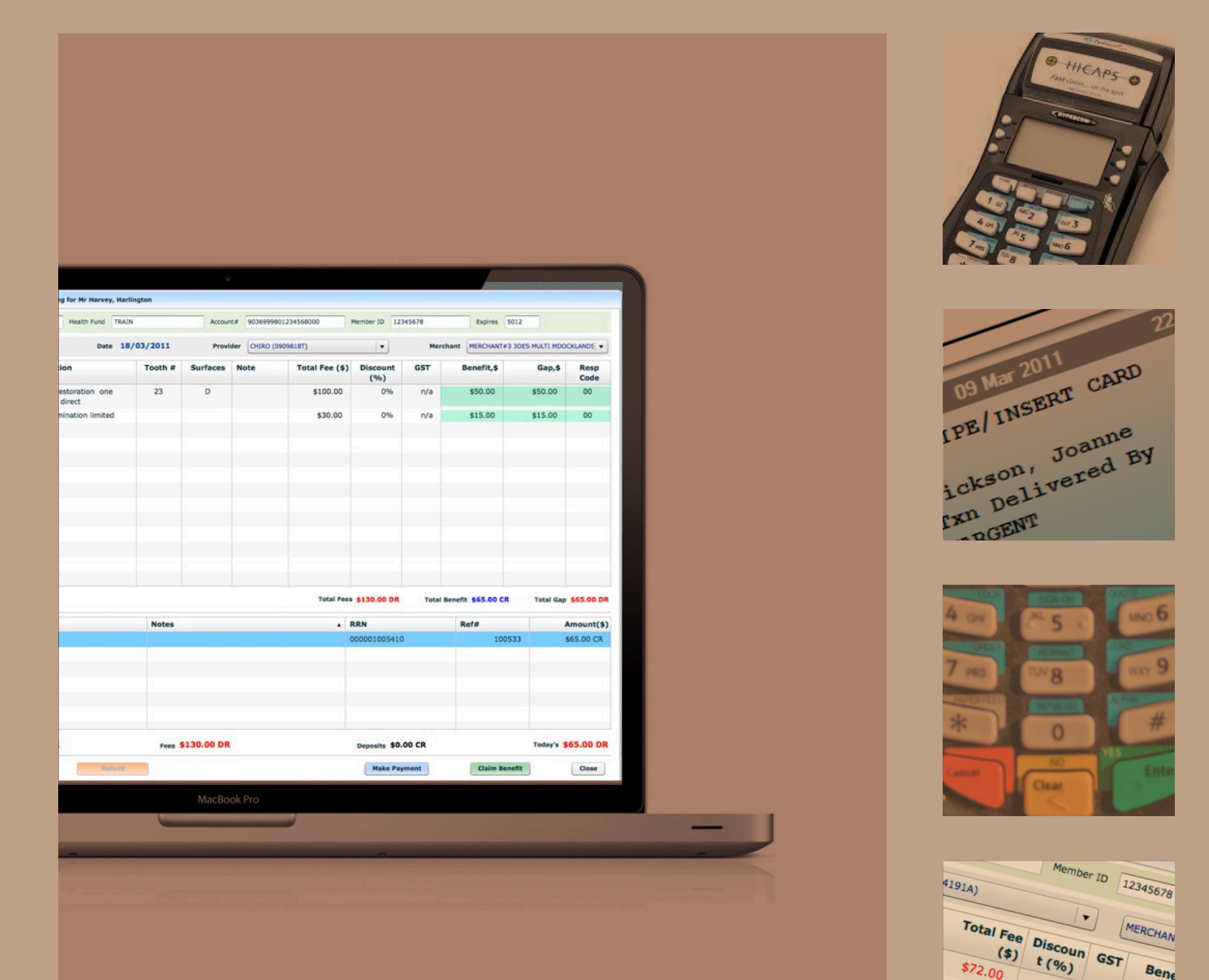

0%

0%

n/a

n/a

\$0

\$130.0

\$260.00

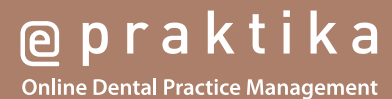

| pc | age 3 |
|----|-------|
|----|-------|

# **Table of Contents**

| 1. | Prakti | ka                                                                               | 5  |
|----|--------|----------------------------------------------------------------------------------|----|
| 2. | HICAF  | S                                                                                | 5  |
| 3. | Gloss  | ary of Terms                                                                     | 6  |
| 4. | Instal | lation of Praktika HICAPS Module.                                                | 7  |
| 4. | .1.    | System Requirements:                                                             | 7  |
|    | 4.1.1. | To install and run HICAPS terminal you need:                                     | 7  |
| 4. | 2.     | Installation:                                                                    | 7  |
|    | 4.2.1. | To install the HICAPS terminal perform the following actions in the given order: | 7  |
| 5. | Using  | Praktika HICAPS Module                                                           | 11 |
| 5. | 1.     | Checking the connection to the HICAPS Terminal                                   | 11 |
| 5. | 2.     | Using HICAPS Terminal on other computers                                         | 11 |
| 5. | .3.    | Making Payments and Claims through HICAPS Terminal with Praktika                 | 12 |
|    | 5.3.1. | Working with HICAPS from the Appointment screen.                                 | 12 |
|    | 5.3.2. | Making a Claim Benefit from the Appointment Window                               | 18 |
|    | 5.3.3. | Making an EFTPOS Payment from the Appointment Window                             | 21 |
|    | 5.3.4. | Cancellation of a HICAPS Claimed Benefit                                         | 24 |
|    | 5.3.5. | Refunding an EFTPOS payment made with HICAPS Terminal                            | 26 |
| 5. | .4.    | Using Praktika HICAPS Module with Quotes                                         | 28 |
| 5. | 5.     | Error Handling                                                                   | 34 |
| 6. | Maki   | ng Medicare Easy Claims through HICAPS Terminal with Praktika                    | 35 |
| 6. | .1.    | Setting up the patient file for Medicare processing                              | 35 |
| 6. | .2.    | Appointment creation and completion stage                                        | 35 |
| 6. | .3.    | Making the Medicare Easy Claim at the completed appointment                      | 36 |
| 6. | 4.     | Medicare Claim Error Handling                                                    | 38 |

# Praktika support:

Telephone: 03 9005 5432 Facsimile: 03 9802 8371 Email : support@praktika.com.au Web: praktika.com.au . . .

The current User Manual covers the issues concerning the installation, running and troubleshooting of the Praktika HICAPS Module that enables Praktika to work with the HICAPS terminal.

#### 1. Praktika

Praktika is a Dental Practice Management System software package developed specifically for the Australian dental industry. It follows the SaaS (Software as a Service) Model where both the application and data are supplied over the Internet.

Praktika is a cross platform browser based application, that does not require any specific setup or installation on a client's computer. All it needs to run is a web browser and a broadband Internet connection.

Now Praktika is capable to work with the HICAPS terminal.

If several computers running Praktika are joined in a local area network (LAN), then they all can share a single HICAPS terminal.

To start using Praktika with the HICAPS a special software module needs to be installed. For the installation instructions, please refer to the Installation chapter of the current User Manual.

#### 2. HICAPS

Health Industry Claims And Payments Service. The company responsible for the switching of transactions to health funds from the terminal. HICAPS is Australia's leading electronic claiming service, providing members of participating health fund the convenience of electronic claims (health fund and Medicare Easyclaim) processing and payments at the point of service.

HICAPS comes with a terminal, which can be operated through the build-in interface or through an external interface provided by a Practice Management System. In our case, such interface is provided by Praktika.

For all the questions regarding the operations of the HICAPS terminal, software and services, please refer to the HICAPS Terminal User Guide, provided by HICAPS.

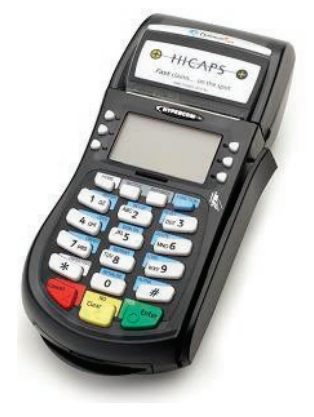

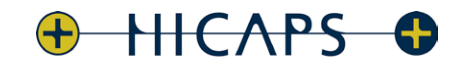

Fast claims... on the spot

| page 6 |  |
|--------|--|

# 3. Glossary of Terms

| benefit                       | Value of rebate authorised by a Health Fund.                                                                                                    |
|-------------------------------|----------------------------------------------------------------------------------------------------|
| cancel                        | Reverses a transaction processed through the terminal.                                                                                                    |
| card                          | A membership card issued by the Health Fund or an EFTPOS or credit card, issued by a bank.                                                                                                    |
| claim                         | After treatment is provided, details are sent electronically via the terminal to the Health Fund.                                                                                                    |
| claim declined                | When a Health Fund declines to pay the request a brief response message will print with each declined item and/or claim.                                                                                                    |
| claim receipt                 | Either the terminal or the associated Practice Management System<br>prints a receipt, which must be signed by the patient to acknowledge<br>services and approve the transfer of payment to the provider.                                                                                                    |
| claim to sale                 | The terminal facility allowing you to start an EFTPOS transaction using the Gap amount returned from the HICAPS Claim.                                                                                                    |
| clinical code                 | Two digit numeric identifying the body part/primary condition/<br>diagnostic intervention on which the service was performed.                                                                                                    |
| date (of service)             | The date the specific item of service was performed – format ddmm.                                                                                                    |
| fallback                      | The terminal was unable to contact the bank to process an EFTPOS transaction, but the transaction has been approved/declined and will be sent to the bank with the next transaction.                                                                                                    |
| gap payment                   | The amount remaining after the Health Fund has approved a benefit or the specified services.                                                                                                    |
| HICAPS                        | Health Industry Claims And Payments Service. The company responsible for the switching of transactions to health funds from the terminal.                                                                                                    |
| issue date                    | The date the membership card was issued. Those cards with issue dates have them printed on the bottom right-hand corner of the card.                                                                                                    |
| item cost                     | The amount charged for the given item of service.                                                                                                    |
| item number                   | Numeric code identifying the type of service performed. Refer to the HICAPS<br>Quick Reference Guide or the relevant schedule for a full list of item numbers.                                                                                                    |
| member                        | A customer of a Health Fund.                                                                                                    |
| MMF                           | The Multi-Merchant Facility. This is a feature of the HICAPS terminal which optionally allows you to settle the EFTPOS funds separately for each provider.                                                                                                    |
| patient                       | iDA member listed on the card which identifies a given patient within a Health Fund membership.                                                                                                    |
| Practice Management<br>System | The PC-based system which allows a transaction to<br>be sent directly to the HICAPS terminal.                                                                                                    |
| Praktika                      | Dental Practice Management Software Package design to<br>automate record keeping at a dental practice                                                                                                    |
| provider                      | Practitioners who provide Health Services to patients.                                                                                                    |
| provider numbers              | eight characters that uniquely identify each individual provider for a specific<br>location. Provider numbers that HICAPS use are issued by Medicare Australia<br>or Medibank Private. Provider numbers are location specifi, so you must<br>have a provider number for each location you wish to practice at. |
| refund                        | Refunds a previous EFTPOS or credit approved transaction.                                                                                                    |
| reversal                      | Reverses an approved transaction on the same day the transaction was processed.                                                                                                    |
| RRN                           | Receipt reference number (unique 12 digit field)                                                                                                    |
| swipe member card             | Pass the membership card through the card reader on the right-hand side of the HICAPS terminal.                                                                                                    |
| tooth number                  | Two digit FDI numeric identifying the tooth on which the service was performed.                                                                                                    |

#### page 7

## 4. Installation of Praktika HICAPS Module.

#### 4.1. System Requirements:

Praktika can run on any modern operating system, including Microsoft Windows, Mac OS X, Linux and UNIX. However, to be able to connect to a HICAPS terminal you have to use a personal computer with a Microsoft Windows operating system. You can share the terminal with other computers running various operating systems (including Mac OS X) on a local area network.

#### 4.1.1. To install and run HICAPS terminal you need:

- a personal computer with Microsoft Windows operating system (XP, Vista, 7, Windows Server 2003 and 2008)
- at least 2GB of RAM

- a serial port on your computer. If a serial port is unavailable (most of modern PCs come without a serial port), then you need a Keyspan High Serial USB Serial Adaptor (USA-19HS) to connect the HICAPS Terminal to an USB port of your computer..

Note: you can run Microsoft Windows operating system on an Apple's iMacs by installing Parallels software.

#### 4.2. Installation:

#### 4.2.1. To install the HICAPS terminal perform the following actions in the given order:

4.2.1.a. Install the Keyspan High Serial USB Serial Adaptor drivers from the supplied disc Follow the driver installation screen instructions.

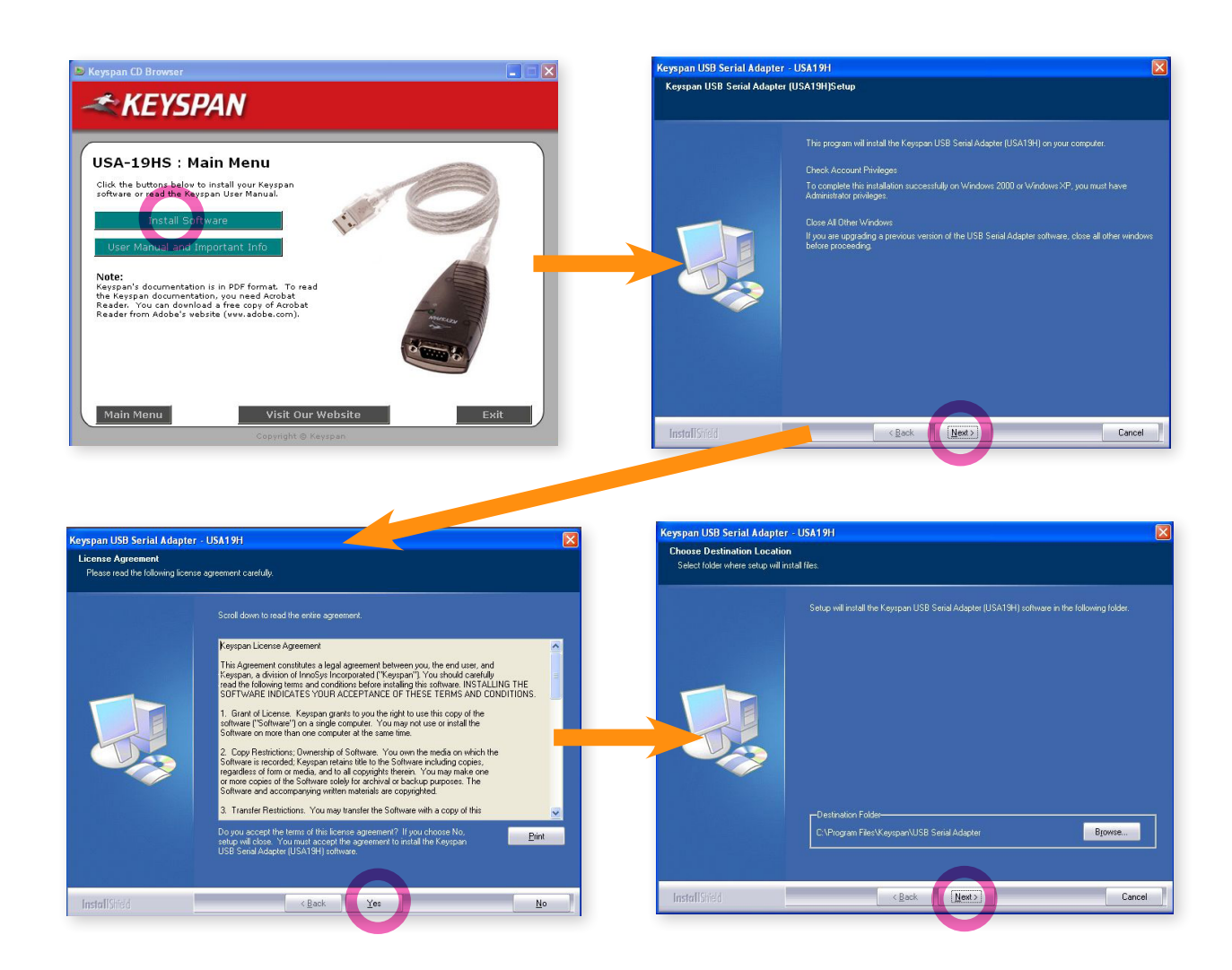

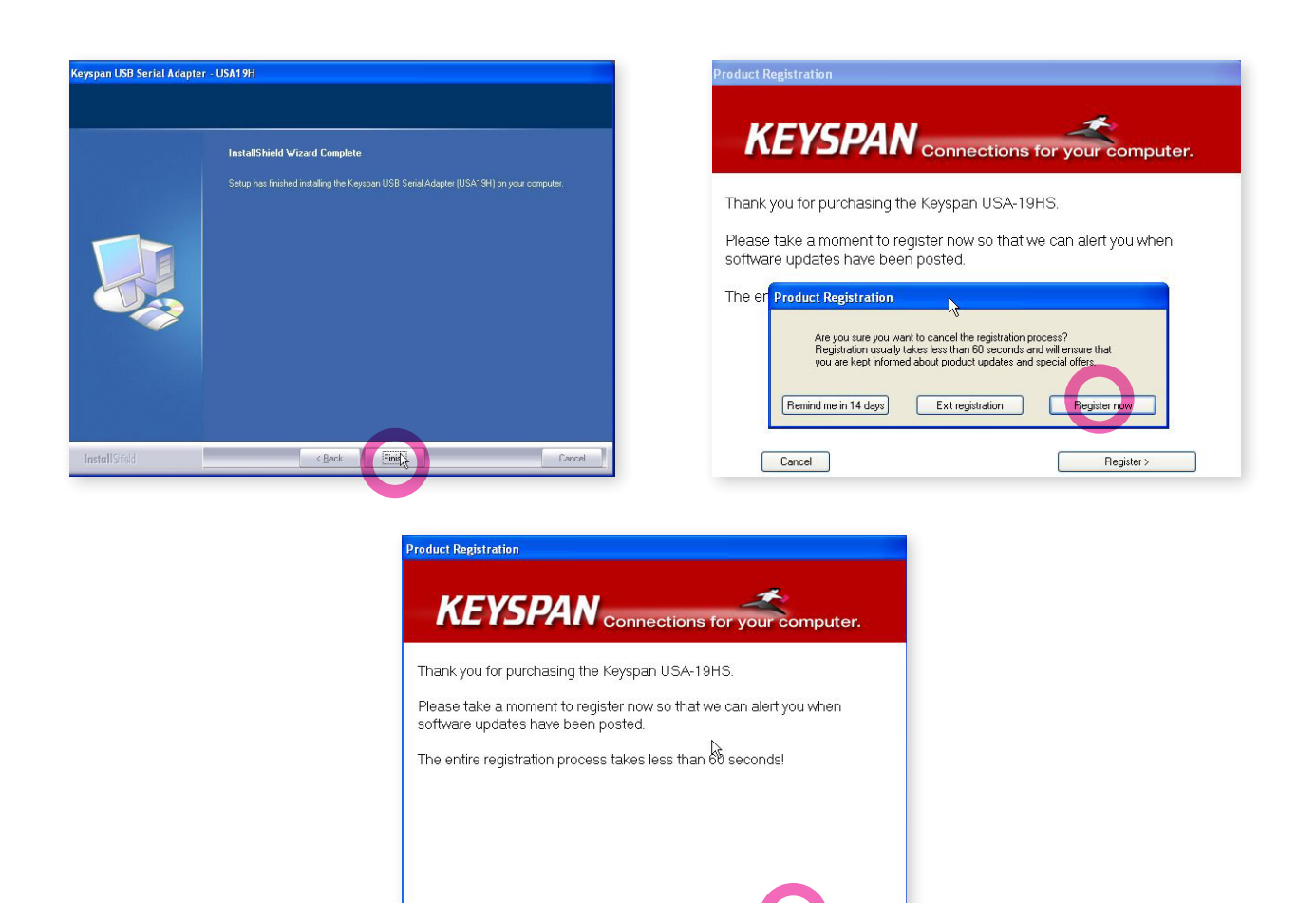

4.2.1.b. Connect the Terminal to USB port of your computer with the Keyspan adaptor and turn the Terminal on.

Cancel

4.2.1.c. Install the HICAPS network connect driver. For that, download and run the HicapsConnect.exe file from the following web address: http://praktika.com.au/hicaps/HicapsConnect.exe

Windows security settings may try to prevent **HicapsConnect.exe** from running. To continue with the installation, press the "Unblock" button.

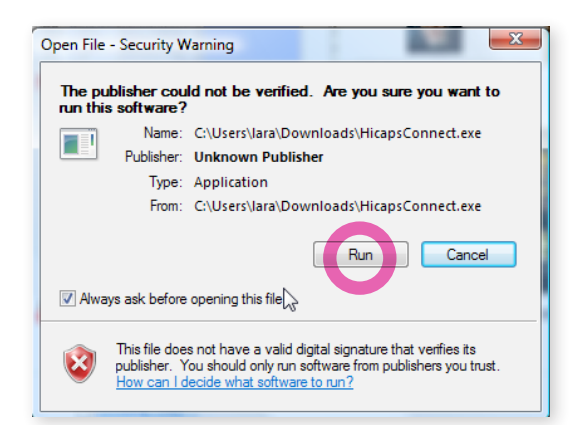

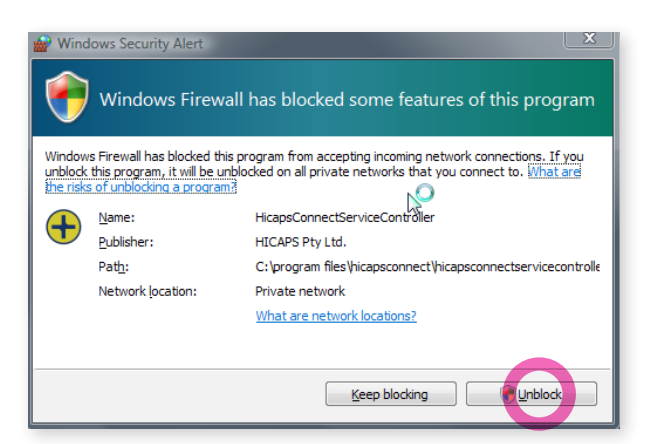

| Choose Install Location         Image: Choose the folder in which to install HicapsConnect.         Image: Choose the folder in which to install HicapsConnect.         Image: Choose the folder in which to install HicapsConnec | License Agreement Please review the license terms before installing HicapsConnect.                                                                                                    |
|----------------------------------------------------------------------------------------------------|----------------------------------------------------------------------------------------------------|
| Setup will install HicapsConnect in the following folder. To install in a different folder, click<br>Browse and select another folder. Click Install to start the installation.                                                                                                    | Press Page Down to see the rest of the agreement.                                                                                                    |
| Destination Folder                                                                                                    | Lie Toloning Leining Jesting Sectioned your Conjusting ("Out of a functional musical and bank of the<br>12 004 004 397 (MAB), governed by the law of Victoria, Australia. If you do not agree,<br>press Cancel or Back.<br>All intellectual property rights in the Program and its accompanying materials are owned<br>exclusively by MAB. You are granted a non-exclusive, non-transferable licence to install |
| C: Program Files HicapsConnect Browse<br>Space required: 7.7M8<br>Space available: 160.108                                                                                                    | and use the Program on a computer in Australia, solely for the purpose of exchanging  Tif you accept the terms of the agreement, click I Agree to continue. You must accept the agreement to install hicspsConnect. To accept                                                                                                    |
| soft Instal System v2.45 Kack Cance                                                                                                    | Nulsoft Install System v2.45 Next > Cancel                                                                                                    |
|                                                                                                    |                                                                                                    |
| HicapsConnect Setup                                                                                                    |                                                                                                    |
| A reboot is required to finish the installatio                                                                                                    | n. Do you wish to reboot now?                                                                                                    |
|                                                                                                    | Yes No                                                                                                    |

Restart your computer after the driver has been successfully installed.

Once installed the HicapsConnect displays the HICAPS icon in the bottom panel of the computer screen

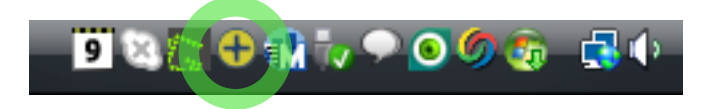

4.2.1.d. Select the Default Terminal In the HicapsConnect screen (1). The id number of your terminal can be found on its body.

Save your settings (2) and close the screen (3).

| Hicaps Connect Service Setup        |                                                                                                    | x                                               |
|-------------------------------------|----------------------------------------------------------------------------------------------------|-------------------------------------------------|
| Tick the ports that have a terminal | Network Settings<br>Server Ip Address 192,168.1.51<br>Default Terminal SE332A<br>1<br>COMPARENT SE332A | Log Code ++++++<br>Display Status Message Box V |
|                                     | Hicaps Connect<br>1.0.2.87 About Updates                                                               | No Network  Terminal Server in Use Save Close   |

page 9

#### page 10 ·····

# 4.2.1.e. Install the Praktika HICAPS Module. For that, download and run setup.exe file from the following web address: http://praktika.com.au/hicaps

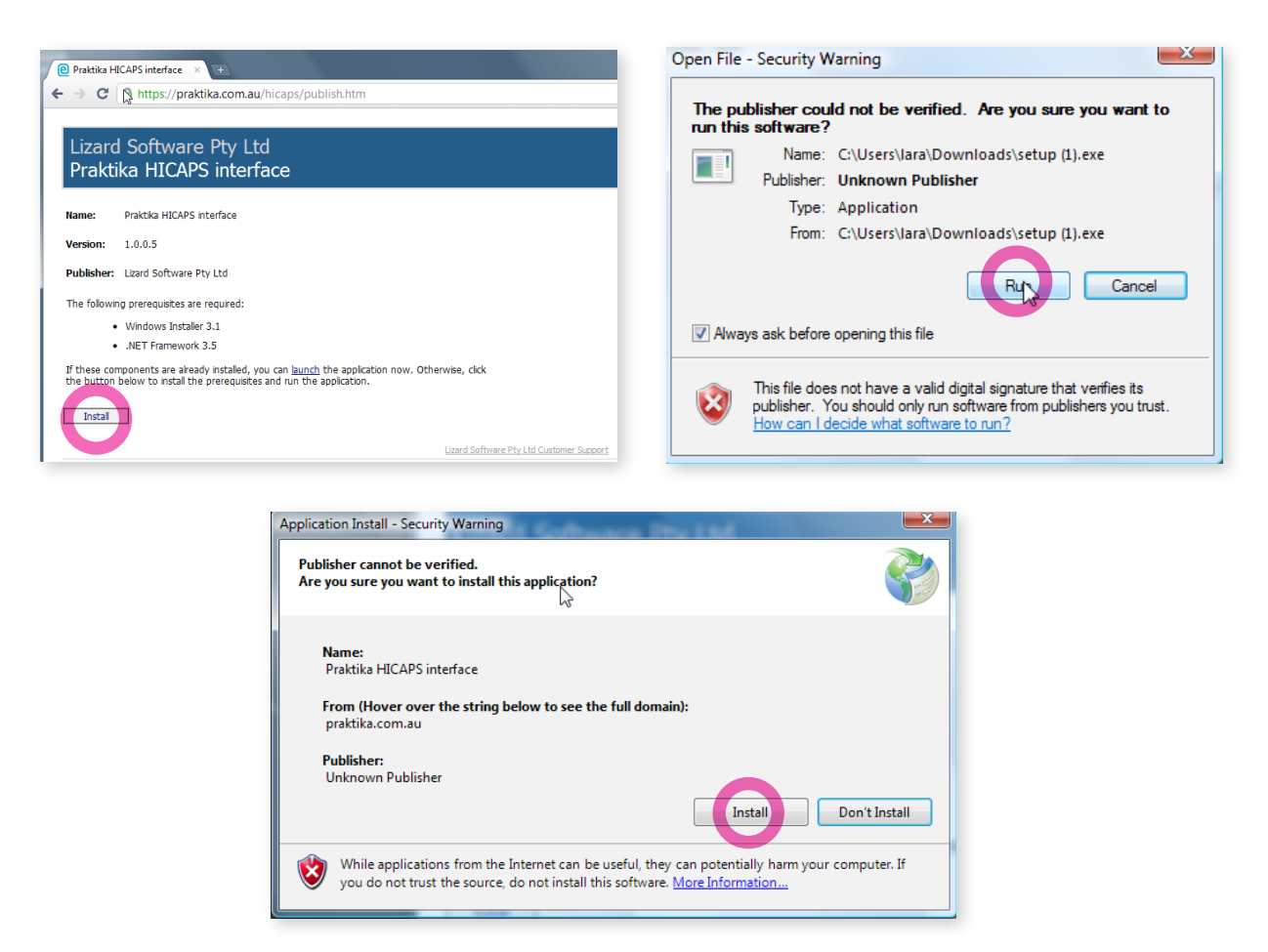

#### 4.2.1.f. Start Praktika HICAPS Module

For that, click on **Start** button (left bottom of Windows screen) Then go to **Programs - Lizards Software Pty Ltd - Praktika Hicaps Interface** 

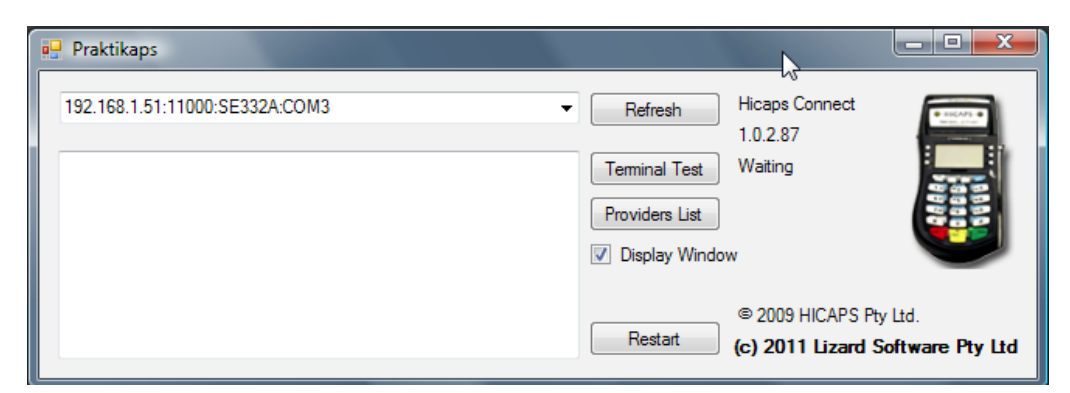

4.2.1.g. Test the connectivity with the terminal. If test show OK, the installation is complete.

| P Sending TerminalTest request to 192.168.1.51:11000:SE332                                                                                                    | A:COM3                                                |                                       |
|----------------------------------------------------------------------------------------------------|-------------------------------------------------------|---------------------------------------|
| LS<br>192.168.1.51:11000:SE332A:COM3                                                                                                    | Refresh Hicaps Connect 1.0.2.87                       |                                       |
| ResponseCode = 00<br>ResponseText = ECR COMMS - OK<br>Merchant Id = 33123433<br>Terminal Id = SE332A<br>Transaction Date = 9/03/2011 9:51:50 PM<br>Response Time = 9/03/2011 9:51:56 PM | Terminal Test Waiting Providers List U Display Window |                                       |
|                                                                                                    | © 2009 HICAPS<br>Restart (c) 2011 Lizard              | Pty Ltd.<br>I <b>Software Pty Ltd</b> |

#### 5. Using Praktika HICAPS Module

#### 5.1. Checking the connection to the HICAPS Terminal

Once the HicapsConnect and Praktika HICAPS Modules are installed and are running, start Praktika. Refer to the **Installation of Praktika HICAPS Module** items **4.2.f** and **4.2.g** to see how to start Praktika HICAPS Module.

Praktika screen has a visual indicator displaying the status of your HICAPS connection. If the red indicator is not turning green after 30 seconds, the connection has not been established and you need to restart Praktika HICAPS Module

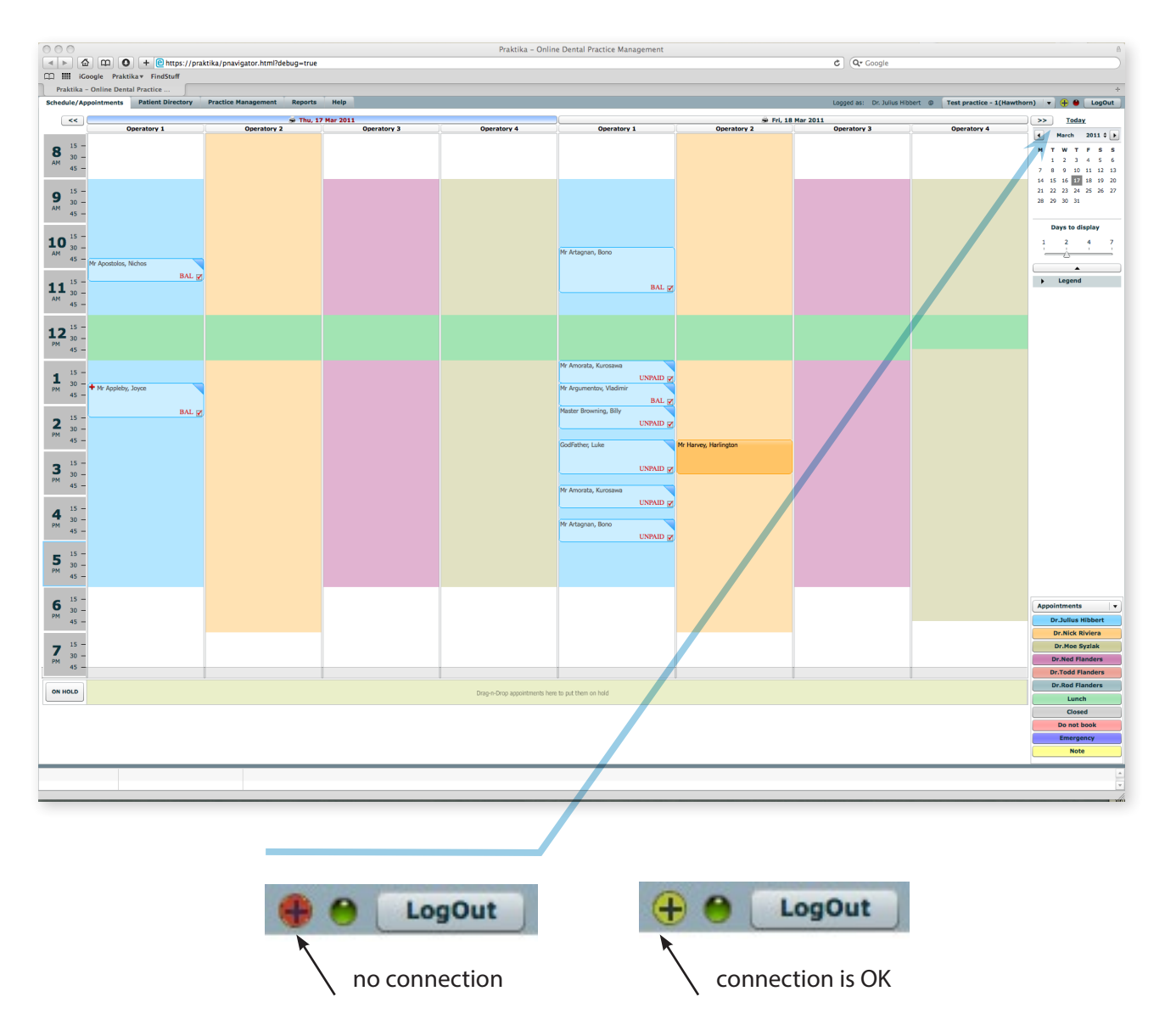

#### **5.2.Using HICAPS Terminal on other computers**

If you want to use your HICAPS terminal from any other computer on your local network, click on the Hicaps indicator in the top right corner of Praktika screen, enter and the IP address of the computer with the attached terminal in the popup screen and wait till the button turns green. The operation on such computer are the same as on the computer that has the HICAPS Terminal directly attached to its USB port.

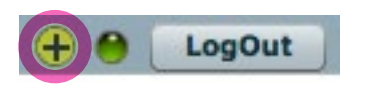

#### page 12

#### 5.3. Making Payments and Claims through HICAPS Terminal with Praktika

You can send transactions from Praktika to HICAPS, receive and display the results of claims and payments. You can do it from the Appointment screen or from the Quote screen.

#### 5.3.1. Working with HICAPS from the Appointment screen.

#### 5.3.1.a. Click on an Appointment in the Scheduler screen to add procedures.

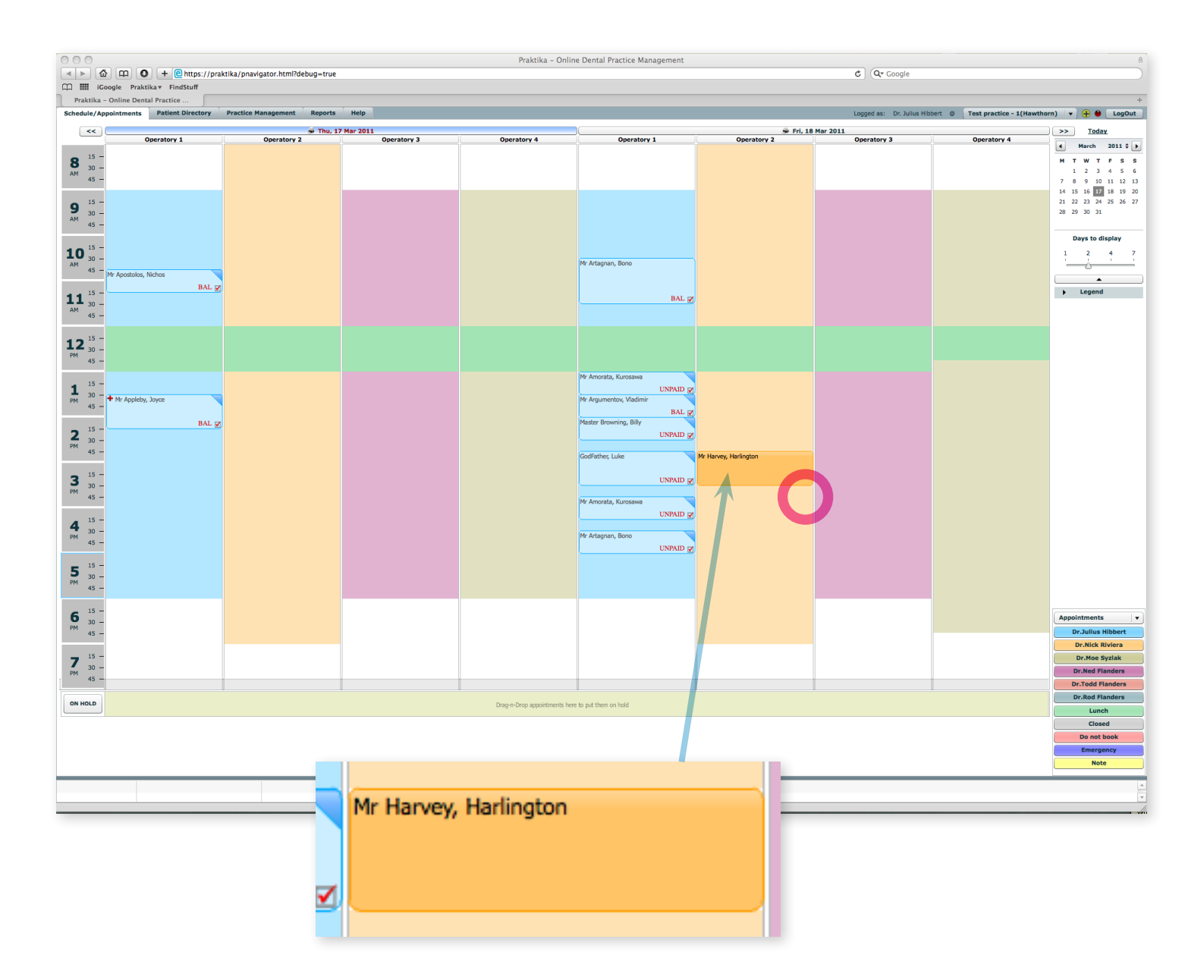

|                |                                   |                          |                  | Praktika On    | line Dental Pro | tice Manageme | ant                |           |          |                             |                            |                                  |
|----------------|-----------------------------------|--------------------------|------------------|----------------|-----------------|---------------|--------------------|-----------|----------|-----------------------------|----------------------------|----------------------------------|
|                | 0 + e https://praktika/pna        | avigator.html?debug=true |                  | Praktika - On  | ime Dentai Pra  | uce manageme  | en                 |           |          | C Qr Google                 |                            |                                  |
| Googl          | e Praktika FindStuff              | ingutorintini.ucoug truc |                  |                |                 |               |                    |           |          | C C COUSIC                  |                            |                                  |
| Praktika - On  | line Dental Practice              |                          |                  |                |                 |               |                    |           |          |                             |                            |                                  |
| hedule/Appoin  | tments Patient Directory Practice | Management Reports Help  |                  |                |                 |               |                    |           |          | Logged as: Dr. Julius Hibbe | rt 🐵 Test practice - 1(Haw | thorn) 🔻 🕂 \varTheta LogOu       |
| <<             |                                   | 😴 Thu, 17 Mar 2011       |                  |                |                 |               |                    | 🛸 Fri, 18 | Mar 2011 |                             |                            | >> Today                         |
|                | Operatory 1                       | Operatory 2              | Operatory 3      | Operatory 4    |                 | Operatory 1   | Operator           | ry 2      |          | Operatory 3                 | Operatory 4                | March 2011 \$                    |
| R 15 -         |                                   |                          |                  |                |                 |               |                    |           |          |                             |                            | MTWTFS                           |
| 30 -           |                                   |                          |                  |                |                 |               |                    |           |          |                             |                            | 1 2 3 4 5                        |
|                |                                   | Appointment Details      |                  |                |                 |               |                    |           |          | ×                           |                            | 14 15 16 17 18 19                |
| 15 -           |                                   | Date 18/03/2011          | Time from 2:45 P | M to 3:30 PM   |                 |               |                    | Provide   | er       | Dr.Nick Riviera             |                            | 21 22 23 24 25 26                |
| 30 -           |                                   | Health Fund: N/A         | D                | Duration 45    |                 |               |                    | Created b | у        | Dr. Julius Hibbert          |                            | 50 59 30 31                      |
|                |                                   |                          |                  | Mr             |                 |               |                    |           |          |                             |                            | Days to display                  |
| 0 15 -         |                                   |                          |                  | Harvey         |                 |               |                    |           |          | PATIENT FILE                |                            | 1 2 4                            |
| 30 -           |                                   | 127                      |                  | Harlington     |                 |               |                    |           |          |                             |                            | <u> </u>                         |
| Mr A           | Apostolos, Nichos                 |                          |                  | (03)5667 7778  |                 |               |                    |           |          | + CLINICAL NOTES            |                            |                                  |
| 1 15 -         | BAL 🖉                             |                          |                  |                |                 |               |                    |           |          |                             |                            | Legend                           |
| 30 -<br>45 -   |                                   | Appointment Procedures   |                  |                |                 |               |                    |           |          |                             |                            |                                  |
|                |                                   | + - Edit                 |                  |                |                 |               |                    |           |          |                             |                            |                                  |
| 15 -           |                                   | # Code Desc              | cription         | Tooth #        | Surfaces        | Note          | Standard Fee (\$)  | Discount  | GST      | Total Fee (\$)              |                            |                                  |
| - 30 -<br>45 - |                                   | 1                        |                  |                |                 |               |                    |           |          |                             |                            |                                  |
|                |                                   |                          |                  |                |                 |               |                    |           |          |                             |                            |                                  |
| 15 —           |                                   |                          |                  |                |                 |               |                    |           |          |                             |                            |                                  |
| 30 - + M       | fr Appleby, Joyce                 |                          |                  |                |                 |               |                    |           |          |                             |                            |                                  |
|                |                                   |                          |                  |                |                 |               |                    |           |          |                             |                            |                                  |
| 15 -           | Appoint                           | ment P                   |                  |                |                 |               |                    |           |          |                             |                            |                                  |
| 45 -           |                                   |                          |                  |                |                 |               |                    |           |          |                             |                            |                                  |
|                | - +                               | -                        |                  |                |                 |               |                    |           |          |                             |                            |                                  |
| 15 -           |                                   |                          |                  |                |                 |               |                    |           |          |                             |                            |                                  |
| 45 -           |                                   |                          |                  |                |                 |               |                    |           |          |                             |                            |                                  |
|                | #                                 | Co                       |                  |                |                 |               |                    |           |          |                             |                            |                                  |
| 15 -           |                                   |                          |                  |                |                 |               |                    |           |          |                             |                            |                                  |
| 45 -           |                                   |                          |                  |                |                 |               |                    |           |          |                             |                            |                                  |
|                |                                   |                          |                  |                |                 |               |                    |           |          |                             |                            |                                  |
| 15 -           |                                   |                          |                  |                |                 |               |                    |           |          |                             |                            |                                  |
| 45 -           |                                   |                          |                  |                |                 |               |                    |           |          |                             |                            |                                  |
|                |                                   |                          |                  |                |                 |               |                    |           |          |                             |                            |                                  |
| 15 -           |                                   |                          |                  |                |                 |               |                    |           |          |                             |                            | Appointments                     |
| 45 -           |                                   | Balances: Total \$0.00 C | R                | Fees \$0.00 CR |                 |               | Deposits \$0.00 CR |           |          | Today's \$0.00 CR           |                            | Dr.Julius Hibbert                |
|                |                                   | +                        |                  |                |                 |               |                    |           |          | *                           |                            | Dr.Nick Riviera                  |
| 15 -           |                                   |                          |                  |                |                 |               |                    |           |          |                             |                            | Dr.Moe Syzlak                    |
| 45 -           |                                   |                          |                  |                |                 |               |                    |           |          |                             |                            | Dr.Ned Flanders                  |
|                |                                   | Delate Americana d       |                  | Cand CMC       | Phase           | Call          |                    |           | 6        | Complete                    |                            | Dr. Rod Flanders                 |
|                |                                   | verete Appointment       |                  |                | Photo           |               |                    |           |          | comprete                    |                            | Lunch                            |
| HOLD           |                                   | Patient Response         | *                | Treatment Type |                 | ▼             |                    |           |          | Close OK                    |                            | Closed                           |
| HOLD           |                                   |                          |                  |                |                 |               |                    |           |          |                             |                            |                                  |
| HOLD           |                                   |                          |                  |                |                 |               |                    |           |          |                             |                            | Do not book                      |
| HOLD           |                                   |                          |                  |                |                 |               |                    |           |          |                             |                            | Do not book<br>Emergency         |
| HOLD           |                                   |                          |                  |                |                 |               |                    |           |          |                             |                            | Do not book<br>Emergency<br>Note |
| HOLD           |                                   |                          |                  |                |                 |               |                    |           |          |                             |                            | Do not book<br>Emergency<br>Note |

•••••• page 13

- 5.3.1.b. Click on the "+" button to add procedures to appointment.
- 5.3.1.c. Select a required Fee Schedule from the Current Fee Schedule drop down box. Select a procedure from the list

| Current I | Fee Schedule     | Context                                                | Extended Search            |
|-----------|------------------|--------------------------------------------------------|----------------------------|
| Select ca | tegory           | v or by Center item code                               | e or procedure description |
| Code 🔺    | Abbreviation     | Description                                            | Scheduled Fee GST          |
| 000       | NO CHARGE        | Any work item without charge                           | \$0.00 n/a                 |
| 001       | FTA              | Failed to attend appointment or late cancellation fee  | \$120.00 ?                 |
| 011       | COMP EXAM        | Comprehensive oral examination                         | \$40.00 ?                  |
| 012       | PERIODIC EXAM    | Periodic oral examination                              | \$45.00 n/a                |
| 013       | LIMITED EXAM     | Oral examination limited                               | \$30.00 n/a                |
| 014       | CONSULTATION     | Consultation                                           | \$25.00 ?                  |
| 015       | LONG CONSULT     | Consultation extended (30 minutes or more)             | \$45.00 ?                  |
| 016       | CONSULT REFER    | Consultation by referral                               | \$35.00 ?                  |
| 017       | CONSULT REF EXT  | Consultation by referral extended (30 minutes or more) | \$55.00 ?                  |
| 018       | WRITTEN REPORT   | Written report (not elsewhere included)                | \$15.00 10%                |
| 019       | I FTTER REFERRAL | Letter of referral                                     | \$10.00 ?                  |
| Tooth No  |                  | B<br>Surfaces                                          | Scheduled Fee (\$) \$30.0  |
|           |                  |                                                        | Discount(%)                |
| Notes     |                  |                                                        | Total Fee(\$) \$30.00      |
|           |                  |                                                        | GST inclusiv               |
|           | (                | 1                                                      | times                      |

| or by type in an | ADA code ir | i the Context | input box, . |
|------------------|-------------|---------------|--------------|
|------------------|-------------|---------------|--------------|

| Current   | Fee Schedule Sta | andard                  | •                  |                    |               |           |
|-----------|------------------|-------------------------|--------------------|--------------------|---------------|-----------|
| ategory   |                  |                         | Context            |                    | Extended S    | earch     |
| Select ca | tegory           |                         | or by 🔍 51         | 1                  |               |           |
| code 🔺    | Abbreviation     | Description             |                    |                    | Scheduled Fee | GST       |
| 11        | METAL RESTOR 1   | Metallic restoration or | e surface - direct |                    | \$100.00      | n/a       |
|           |                  |                         |                    |                    |               |           |
|           |                  |                         |                    |                    |               |           |
|           |                  |                         |                    |                    |               |           |
|           |                  |                         |                    |                    |               |           |
|           |                  |                         |                    |                    |               |           |
|           |                  |                         |                    |                    |               |           |
|           |                  |                         |                    |                    |               |           |
|           |                  |                         |                    |                    |               |           |
|           |                  |                         |                    |                    |               |           |
|           |                  |                         | В                  | Scheduled Fee (\$) |               | \$100.00  |
| ooth N    | <b>b.</b> 12     | Surfaces                | DOM                | Discount(%         | )             | 0%        |
|           |                  |                         | L                  | Total Facil        | •             | ¢100.00   |
| Notes     |                  |                         |                    | Total Fee(s        | 7)            | \$100.00  |
|           |                  |                         |                    |                    | GST           | inclusive |

- 5.3.1.d. Added procedures turn up in the Treatment Plan screen
- 5.3.1.e. Make sure that check boxes next to the procedures you want to add to the Appointment are selected and click "OK" button.

| 000                                  |                                   |             | Praktika – Online Dental                            | Practice Manageme | nt       |       |                   |         |                  |
|--------------------------------------|-----------------------------------|-------------|-----------------------------------------------------|-------------------|----------|-------|-------------------|---------|------------------|
| < F @ @ • • • •                      | https://praktika/pnavigator.html? | ?debug=true |                                                     |                   |          | c) (0 | <b>Q</b> ∙ Google |         |                  |
| []] III iGoogle Praktika FindS       | ituff                             |             |                                                     |                   |          |       |                   |         |                  |
| Praktika - Online Dental Practice    |                                   |             |                                                     |                   |          |       |                   | _       |                  |
| Treatment plan for Mr Harvey, Harlin | igton                             |             |                                                     |                   |          |       |                   |         |                  |
| Treatment Completed Treatme          | ent                               |             |                                                     |                   |          |       |                   |         |                  |
|                                      |                                   |             |                                                     |                   |          |       |                   |         |                  |
| Accepted Treatment                   |                                   |             |                                                     |                   |          |       |                   |         |                  |
| + - Edit                             |                                   |             |                                                     |                   |          |       |                   |         |                  |
| Visit Selected                       | Date Appointed                    | Code        | Description                                         |                   |          |       | Tooth#            | Surface | Fee (\$)         |
| 1                                    |                                   |             | ====> Drag procedure here to create new visit <==== |                   |          |       |                   |         |                  |
|                                      |                                   | 013         | Oral examination limited                            |                   |          |       | 12                |         | \$30.00          |
|                                      |                                   | 211         | Hetalic resoration one schade + direct              |                   |          |       | 12                | U       | \$100.00         |
|                                      |                                   |             |                                                     |                   |          |       |                   |         |                  |
|                                      |                                   |             |                                                     |                   |          |       |                   |         |                  |
|                                      |                                   |             |                                                     |                   |          |       |                   |         |                  |
|                                      |                                   |             |                                                     |                   |          |       |                   |         |                  |
|                                      |                                   |             |                                                     |                   |          |       |                   |         |                  |
|                                      |                                   |             |                                                     |                   |          |       |                   |         |                  |
|                                      |                                   |             |                                                     |                   |          |       |                   |         |                  |
|                                      |                                   |             |                                                     |                   |          |       |                   |         |                  |
|                                      |                                   |             |                                                     |                   |          |       |                   |         |                  |
|                                      |                                   |             |                                                     |                   |          |       |                   |         |                  |
|                                      |                                   |             |                                                     |                   |          |       |                   |         |                  |
|                                      |                                   |             |                                                     |                   |          |       |                   |         |                  |
|                                      |                                   |             |                                                     |                   |          |       |                   |         |                  |
|                                      |                                   |             |                                                     |                   |          |       |                   |         |                  |
|                                      |                                   |             |                                                     |                   |          |       |                   |         |                  |
|                                      |                                   |             |                                                     |                   |          |       |                   |         |                  |
|                                      |                                   |             |                                                     |                   |          |       |                   |         |                  |
|                                      |                                   |             |                                                     |                   |          |       |                   |         |                  |
|                                      |                                   |             |                                                     |                   |          |       |                   |         |                  |
|                                      |                                   |             |                                                     |                   |          |       |                   |         |                  |
|                                      |                                   |             |                                                     |                   |          |       |                   |         |                  |
|                                      |                                   |             |                                                     |                   |          |       |                   |         |                  |
|                                      |                                   |             |                                                     |                   |          |       |                   |         |                  |
|                                      |                                   |             |                                                     |                   |          |       |                   |         |                  |
|                                      |                                   |             |                                                     |                   |          |       |                   |         |                  |
|                                      | Contract Contract                 |             |                                                     |                   |          |       |                   |         | Level operations |
| suggested Treatment See patient of   | Quotes tof details                |             |                                                     |                   |          |       |                   |         | s130.00 DR       |
| # Status                             | Code Description                  |             |                                                     | Tooth#            | Surfaces | Note  |                   |         | Fee (\$)         |
|                                      |                                   |             |                                                     |                   |          |       |                   |         |                  |
|                                      |                                   |             |                                                     |                   |          |       |                   |         |                  |
|                                      |                                   |             |                                                     |                   |          |       |                   |         |                  |
|                                      |                                   |             |                                                     |                   |          |       |                   |         |                  |
|                                      |                                   |             |                                                     |                   |          |       |                   |         |                  |
|                                      |                                   |             |                                                     |                   |          |       |                   |         |                  |
|                                      |                                   |             |                                                     |                   |          |       |                   |         |                  |
|                                      |                                   |             |                                                     |                   |          |       |                   |         |                  |
|                                      |                                   |             |                                                     |                   |          |       |                   |         |                  |
|                                      |                                   |             |                                                     |                   |          |       |                   |         |                  |
|                                      |                                   |             |                                                     |                   |          |       |                   |         |                  |
|                                      |                                   |             |                                                     |                   |          |       |                   |         |                  |
| 🖨 Print                              |                                   |             |                                                     |                   |          |       |                   |         | Cancel OK        |
| 1                                    |                                   |             |                                                     |                   |          |       |                   |         |                  |
|                                      |                                   |             |                                                     |                   |          |       |                   |         |                  |

. . . . . . . . . . . . .

5.3.1.f. Click on the "Complete" button to complete the appointment.

| ate 18    | /03/2011    | Time from 2:45 PM to 3                    | 3:30 PM             |          |      |                    | Provide         | r   | Dr.Nick Riviera                 |
|-----------|-------------|-------------------------------------------|---------------------|----------|------|--------------------|-----------------|-----|---------------------------------|
| ealth Fur | id: N/A     | Duration 45                               | •                   |          |      |                    | Created b       | у   | Dr. Julius Hibber               |
| 2         |             | Mr<br>Harvey<br>Harling<br>(03)5667       | <b>jton</b><br>7778 |          |      |                    |                 |     | PATIENT FILE     CLINICAL NOTES |
| ppointm   | ent Procedu | res                                       |                     |          |      |                    |                 |     |                                 |
| Ð [-      | Edit        |                                           |                     |          |      |                    |                 |     |                                 |
| #         | Code        | Description                               | Tooth #             | Surfaces | Note | Standard Fee (\$)  | Discount<br>(%) | GST | Total Fee (\$)                  |
| 1         | 511         | Metallic restoration one surface - direct | 12                  | D        |      | \$100.00           | 0%              | n/a | \$100.00                        |
| 2         | 013         | Oral examination limited                  |                     |          |      | \$30.00            | 0%              | n/a | \$30.00                         |
|           |             |                                           |                     |          |      |                    |                 |     |                                 |
|           |             |                                           |                     |          |      |                    |                 |     |                                 |
|           |             |                                           |                     |          |      |                    |                 |     |                                 |
|           |             |                                           |                     |          |      |                    |                 |     |                                 |
| alances:  | Total \$    | 0.00 CR Fees \$0.                         | 00 CR               |          |      | Deposits \$0.00 CR |                 |     | Today's <b>\$130.00 D</b>       |
|           |             |                                           |                     |          |      |                    |                 |     |                                 |

5.3.1.g. Confirm the completion of the Appointment

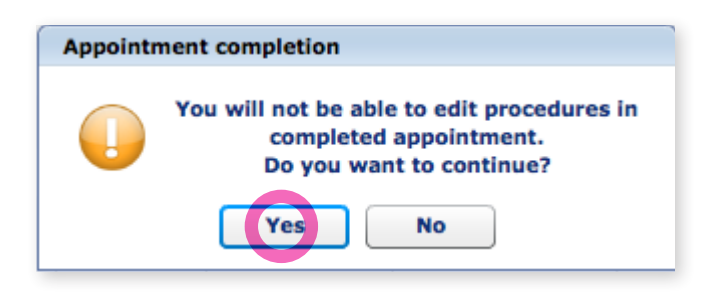

5.3.1.h. If Patient Recall has not yet been set, either set it or cancel (click "Close") to do it later.

|                  | Set Recall Method    | • Telephone        | SMS  | C Email          | Letter by Mall |
|------------------|----------------------|--------------------|------|------------------|----------------|
| ast Completed Ap | ppointment Date      | 18/03/2011         | Next | Appointment Date | -              |
| Recall for Mr I  | Harvey, Harlingto    | n is not set       |      |                  |                |
| s                | Set Next Recall Type | Select Recall by T | уре  | •                | 0 days         |
|                  |                      |                    |      |                  |                |

# page 16

5.3.1.i. You can also add Clinical Notes or cancel the screen and do it later.

| Clinical Notes for Mr Harvey, Harlington                                                                            |        |                                                |
|----------------------------------------------------------------------------------------------------|--------|------------------------------------------------|
| 17/03/2011 Author JH                                                                                                | Tooth# | Notes to View: 🗹 Personal 🗹 General 🗹 Clinical |
| Note Type: O General 💿 Clinical                                                                                     |        |                                                |
| Pagane de la print apportenente de 1400/2011<br>22.10 (2014) 22.20 (2014) 2014<br>Ros (813 Onie examination limited |        |                                                |
|                                                                                                    |        |                                                |

5.3.1.j. In the Appointment screen, click on "HICAPS" button to start transaction processes using a HICAPS Terminal

| Appoin | tment Detai  | ls                                        |                |          |      |                |                      |        |            |                     | ×            |
|--------|--------------|-------------------------------------------|----------------|----------|------|----------------|----------------------|--------|------------|---------------------|--------------|
| Date   | 18/03/20     | Time from 2:45 PM                         | to <b>3:30</b> | PM       |      |                |                      |        | Provider   | Dr.Nick F           | Riviera 🔻    |
| 5      |              | Mr Harvey, H                              | larlingt       | on       |      |                |                      |        |            |                     | ENT FILE     |
|        |              | Health Fund: N/A                          |                |          |      |                |                      |        |            | CLINIC              | ALNOTES      |
| #      | Code         | Description                               | Tooth #        | Surfaces | Note | Total Fee (\$) | Discount<br>(%)      | GST    | Benefit,\$ | Gap,\$              | Resp<br>Code |
| 1      | 511          | Metallic restoration one surface - direct | 12             | D        |      | \$100.00       | 0%                   | n/a    |            |                     |              |
| 2      | 013          | Oral examination limited                  |                |          |      | \$30.00        | 0%                   | n/a    |            |                     |              |
|        |              |                                           |                |          |      |                |                      |        |            |                     |              |
|        |              |                                           |                |          |      |                |                      |        |            |                     |              |
|        |              |                                           |                |          |      |                |                      |        |            |                     |              |
|        |              |                                           |                |          |      |                |                      |        |            |                     |              |
|        |              |                                           |                |          |      |                |                      |        |            |                     |              |
|        |              | ts & Adjus                                | tment          | s        |      |                |                      |        |            |                     |              |
|        |              | <u>—</u> н                                | ICAPS          |          |      |                |                      |        |            |                     |              |
| Payme  | ents & Adjus | tments TCAPS                              | Desc           | riptio   | /    |                | ax Invoice #         | 000474 |            | Total \$13          | 0.00 DR      |
| Date   |              | Description                               |                |          |      |                | RRN                  |        | Ref#       | An                  | nount(\$)    |
|        |              |                                           |                |          |      |                |                      |        |            |                     |              |
| Balanc | es: Tota     | \$0.00 CR Fees                            | \$0.00 CR      | Le.      |      |                | Deposits <b>\$0.</b> | 00 CR  |            | Today's <b>\$13</b> | 0.00 DR      |
| +      |              |                                           |                |          |      |                |                      |        |            |                     | ×            |
| UnCo   | omplete      | 🚔 Print Tax Invoice                       |                |          |      |                |                      |        |            | Close               | ОК           |

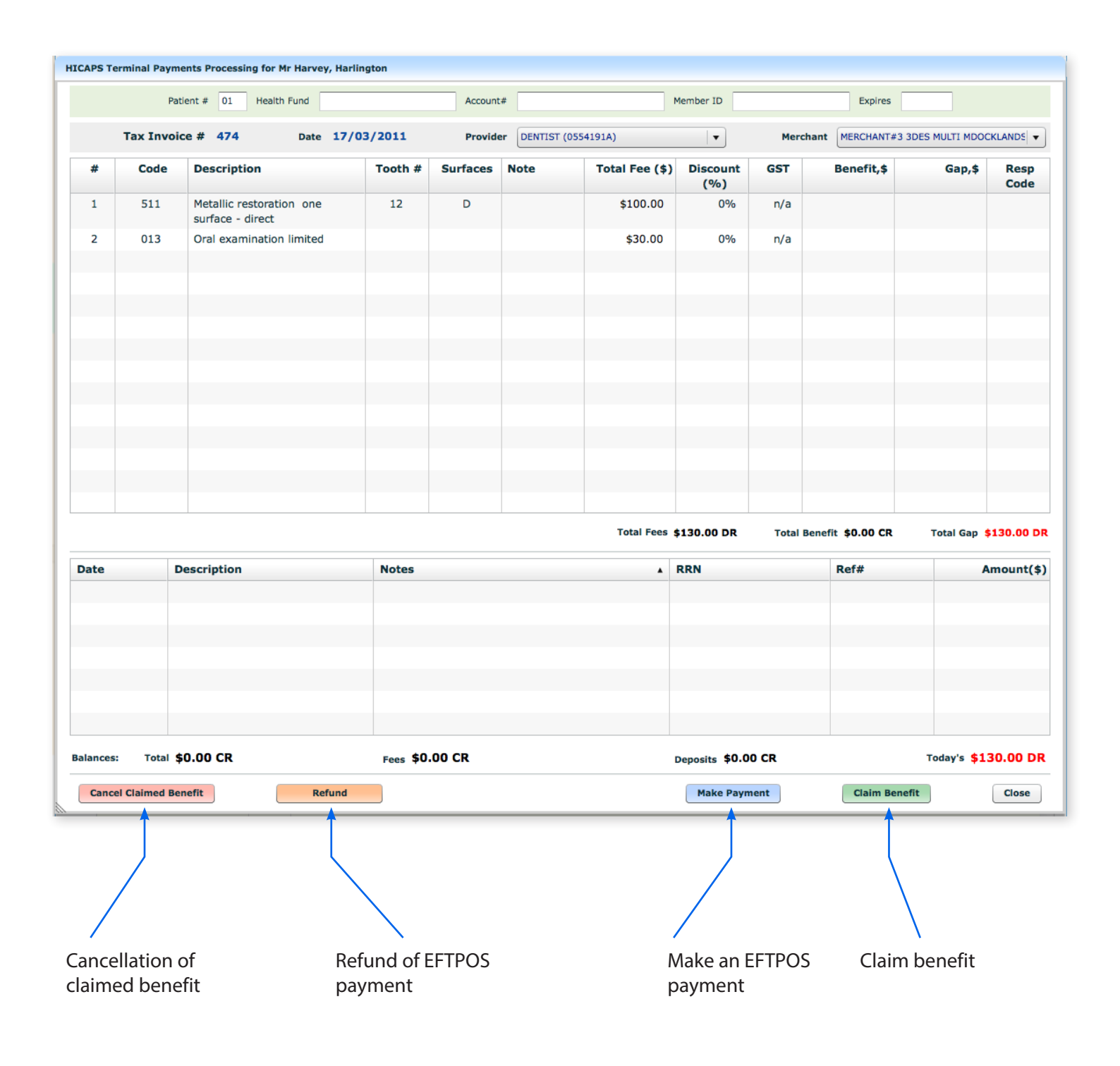

#### 5.3.2. Making a Claim Benefit from the Appointment Window

5.3.2.a. Make sure the correct provider is selected in the Provider drop down box.

| Provid | der | DENTIST (0554191A) |          |   | • |   |
|--------|-----|--------------------|----------|---|---|---|
|        |     | CHIRO (0909818T)   |          |   | - |   |
| aces   | NO  | DENTIST (0554191A) | <b>(</b> | ) |   | π |
| D      |     | PHYSIO (0718645Y)  |          |   |   | 6 |
|        |     | GP (2147561K)      |          |   |   | ľ |
|        |     | SPEC (2147571J)    |          |   | • | 6 |
|        |     |                    |          |   |   | - |

5.3.2.b. Click Claim Benefit button.

The HICAPS Terminal should prompt you to swipe the patient's Health Fund card. There will also be a pop up screen on the computer directly attached to the terminal.

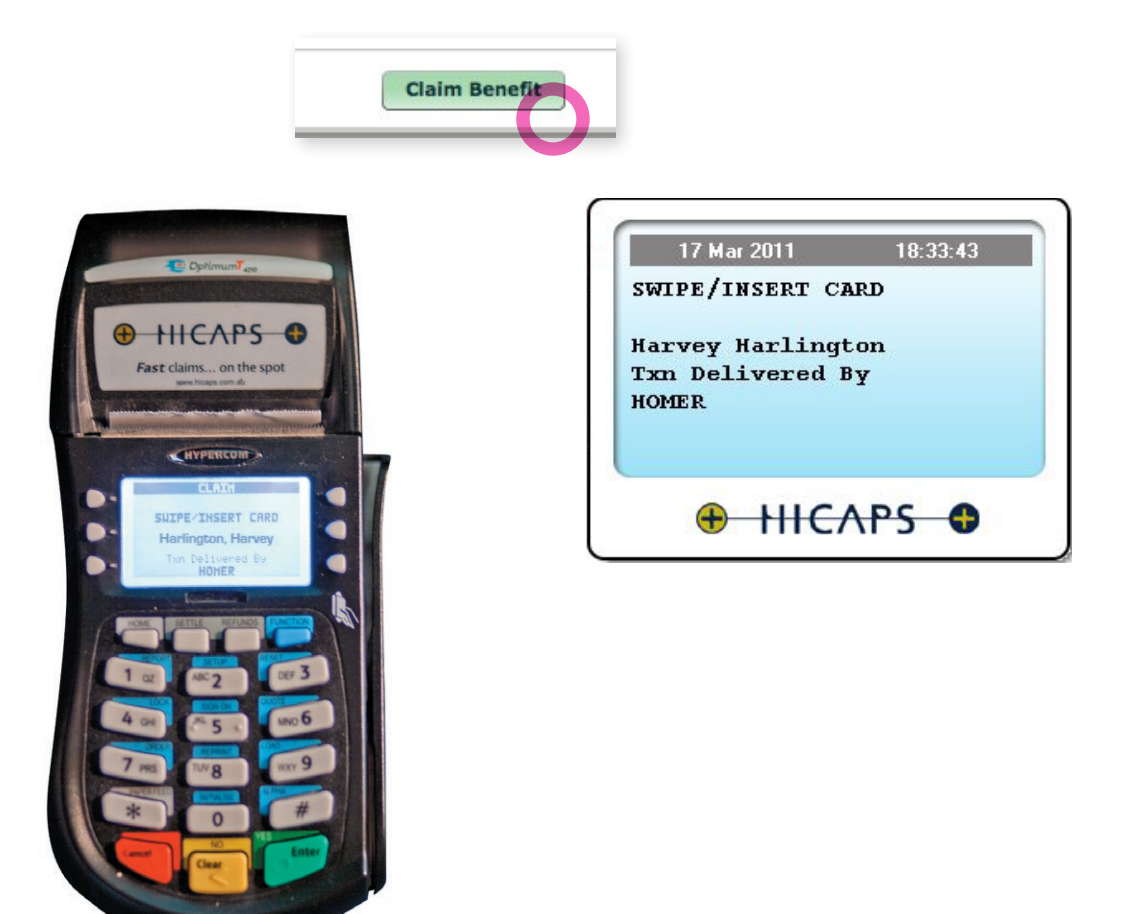

Note: If the terminal is not able to process your claim, you may get the "Terminal busy" error message. In this case, click "Claim Benefit" button again.

| HICAPS  |                                           |
|---------|-------------------------------------------|
| $\odot$ | Error processing claim: TERMINAL BUSY(TB) |
|         | ок                                        |

5.3.2.c. Swipe the card in the HICAPS Terminal While the claim is being made. You will see a "waiting" cursor, which will return to its normal state, once the claim is completed.

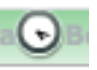

5.3.2.d. If the card swipe was successful, the result of the claim will be printed out by the terminal and it will also be displayed in the Appointment screen.
The benefit amount, the gap amount and the response codes are displayed in the table (highlighted with green) as well as the transaction details including the reference numbers and the total claim amount.

|        | 1        | Patient # 01 Health Fund TR                  | AIN        | Accourt     | t# 90369998 | 801234568000   | Member ID 12        | 345678      | Expires 501   | 2             |              |
|--------|----------|----------------------------------------------|------------|-------------|-------------|----------------|---------------------|-------------|---------------|---------------|--------------|
|        | Tax Invo | vice # 474 Date                              | 18/03/2011 | Provi       | der CHIRO ( | 0909818T)      | •                   | Merchant    | MERCHANT#3 3  | DES MULTI MDO | CKLANDS      |
| #      | Code     | Description                                  | Tooth #    | Surfaces    | Note        | Total Fee (\$) | Discount<br>(%)     | GST         | Benefit,\$    | Gap,\$        | Resp<br>Code |
| 1      | 511      | Metallic restoration one<br>surface - direct | 23         | D           |             | \$100.00       | 0%                  | n/a         | \$50.00       | \$50.00       | 00           |
| 2      | 013      | Oral examination limited                     |            |             |             | \$30.00        | 0%                  | n/a         | \$15.00       | \$15.00       | 00           |
|        |          |                                              |            |             |             |                |                     |             |               |               |              |
|        |          |                                              |            |             |             |                |                     |             |               |               |              |
|        |          |                                              |            |             |             |                |                     |             |               |               |              |
|        |          |                                              |            |             |             |                |                     |             |               |               |              |
|        |          |                                              |            |             |             |                |                     |             |               |               |              |
|        |          |                                              |            |             |             |                |                     |             |               |               |              |
|        |          |                                              |            |             |             | Total Fees     | \$130.00 DR         | Total Bene  | 6t \$65.00 CP | Total Gan     | \$65.00      |
|        |          | Description                                  | Neter      |             |             |                |                     | Total belle | D-6#          | Total dap     |              |
| 17/03  | /2011    | HICAPS                                       | Notes      |             |             | (              | ккм<br>000001005410 | )           | Ret#<br>10053 | 3             | \$65.00 Cl   |
|        |          |                                              |            |             |             |                |                     |             |               |               |              |
|        |          |                                              |            |             |             |                |                     |             |               |               |              |
|        |          |                                              |            |             |             |                |                     |             |               |               |              |
|        |          |                                              |            |             |             |                |                     |             |               |               |              |
| ances: | Total    | \$130.00 DR                                  | Fees       | \$130.00 DR |             |                | Deposits \$0.       | 00 CR       |               | Today's 😫     | 65.00 E      |

5.3.2.e. Click the "Close" button to close the screen to get back to the Appointment screen.

| Appoin | tment Deta  | ils                                      |                    |          |      |                |                 |         |            |                    | ×            |
|--------|-------------|------------------------------------------|--------------------|----------|------|----------------|-----------------|---------|------------|--------------------|--------------|
| Date   | 17/03/2     | 011 Time from 4:00 PM                    | to 4:4             | 5 PM     |      |                |                 |         | Provider   | Dr.Moe             | Syzlak 🔻     |
|        |             | Mr Harvey,<br>(03)5667 7778              | Harlingt           | ton      |      |                |                 |         |            |                    | IENT FILE    |
|        |             | Health Fund: N/                          | •                  |          |      |                |                 |         |            |                    |              |
| #      | Code        | Description                              | Tooth #            | Surfaces | Note | Total Fee (\$) | Discount<br>(%) | GST     | Benefit,\$ | Gap,\$             | Resp<br>Code |
| 1      | 511         | Metallic restoration one surface - direc | t 23               | D        |      | \$100.00       | 0%              | n/a     | \$50.00    | \$50.00            | 00           |
| 2      | 013         | Oral examination limited                 |                    |          |      | \$30.00        | 0%              | n/a     | \$15.00    | \$15.00            | 00           |
|        |             |                                          |                    |          |      |                |                 |         |            |                    |              |
|        |             |                                          |                    |          |      |                |                 |         |            |                    |              |
|        |             |                                          |                    |          |      |                |                 |         |            |                    |              |
|        |             |                                          |                    |          |      |                |                 |         |            |                    |              |
|        |             |                                          |                    |          |      |                |                 |         |            |                    |              |
|        |             |                                          |                    |          |      |                |                 |         |            |                    |              |
|        |             |                                          |                    |          |      |                |                 |         |            |                    |              |
|        |             |                                          |                    |          |      |                |                 |         |            |                    |              |
|        |             |                                          |                    |          |      |                |                 |         |            |                    |              |
|        |             |                                          |                    |          |      |                |                 |         |            |                    |              |
|        |             |                                          |                    |          |      |                |                 |         |            |                    |              |
|        |             |                                          |                    |          |      |                |                 |         |            |                    |              |
|        |             |                                          |                    |          |      |                |                 |         |            |                    |              |
|        |             |                                          |                    |          |      |                |                 |         |            |                    |              |
| Payme  | ents & Adju | stments                                  |                    |          |      |                |                 |         |            | Total \$13         | 0.00 DR      |
| +      | - +         | HICAPS                                   |                    |          |      |                | Tax Invoice #   | 000474  |            | Mr Harvey, Ha      | rlington 🔻   |
| Date   |             | Description                              | lotes              |          |      | •              | RRN             |         | Ref#       | Ar                 | nount(\$)    |
| 17/0   | 03/2011     | HICAPS                                   |                    |          |      |                | 0000010054      | 10      | 1005       | 533 \$6            | 5.00 CR      |
|        |             |                                          |                    |          |      |                |                 |         |            |                    |              |
|        |             |                                          |                    |          |      |                |                 |         |            |                    |              |
| Balanc | ces: Tot    | al <b>\$130.00 DR</b>                    | Fees <b>\$130.</b> | 00 DR    |      |                | Deposits \$     | 0.00 CR |            | Today's <b>\$6</b> | 5.00 DR      |
| +      |             |                                          |                    |          |      |                |                 |         |            |                    |              |
|        |             |                                          |                    |          |      |                |                 |         |            |                    |              |
|        |             |                                          |                    |          |      |                |                 |         |            |                    |              |
|        |             |                                          |                    |          |      |                |                 |         |            |                    | Ť            |
| UnCo   | omplete     | 🚔 Print Tax Invoice                      |                    |          |      |                |                 |         |            | Close              | ок           |

#### 5.3.3. Making an EFTPOS Payment from the Appointment Window

5.3.3.a. Click "Make Payment" button in HICAPS Terminal Payment Processing window.

|       | Pa        | tient # 01 Health Fund                       |           | Account  | #         |                | Member ID             |            | Expires       |                      |              |
|-------|-----------|----------------------------------------------|-----------|----------|-----------|----------------|-----------------------|------------|---------------|----------------------|--------------|
|       | Tax Invoi | ce # 474 Date 17/                            | 03/2011   | Provide  | DENTIST ( | 0554191A)      | ▼                     | Merchant   | MERCHANT#3 30 | DES MULTI MDOC       | KLANDS       |
| #     | Code      | Description                                  | Tooth #   | Surfaces | Note      | Total Fee (\$) | Discount<br>(%)       | GST        | Benefit,\$    | Gap,\$               | Resp<br>Code |
| 1     | 511       | Metallic restoration one<br>surface - direct | 12        | D        |           | \$100.00       | 0%                    | n/a        |               |                      |              |
| 2     | 013       | Oral examination limited                     |           |          |           | \$30.00        | 0%                    | n/a        |               |                      |              |
|       |           |                                              |           |          |           |                |                       |            |               |                      |              |
|       |           |                                              |           |          |           |                |                       |            |               |                      |              |
|       |           |                                              |           |          |           |                |                       |            |               |                      |              |
|       |           |                                              |           |          |           |                |                       |            |               |                      |              |
|       |           |                                              |           |          |           |                |                       |            |               |                      |              |
|       |           |                                              |           |          |           |                |                       |            |               |                      |              |
| i     |           |                                              |           |          |           | Total Fees     | \$130.00 DR           | Total Bene | it \$0.00 CR  | Total Gap 💲          | 130.00       |
| te    |           | Description                                  | Notes     |          |           | •              | RRN                   |            | Ref#          | A                    | mount(       |
|       |           |                                              |           |          |           |                |                       |            |               |                      |              |
|       |           |                                              |           |          |           |                |                       |            |               |                      |              |
|       |           |                                              |           |          |           |                |                       |            |               |                      |              |
|       |           |                                              |           |          |           |                |                       |            |               |                      |              |
| nces: | Total     | \$0.00 CR                                    | Fees \$0. | 00 CR    |           |                | Deposits <b>\$0.0</b> | ) CR       |               | Today's <b>\$1</b> 3 | 0.00 [       |

5.3.3.b. Select a payment type: Cheque, Savings or Credit and the amount to be paid. Click "OK" button.

| HICAPS Payment         |             |
|------------------------|-------------|
| Please select an accou | int:        |
| Cheque Savin           | gs 💿 Credit |
| Amount: 65.00          |             |
| Cancel                 | OK          |

page 22 .....

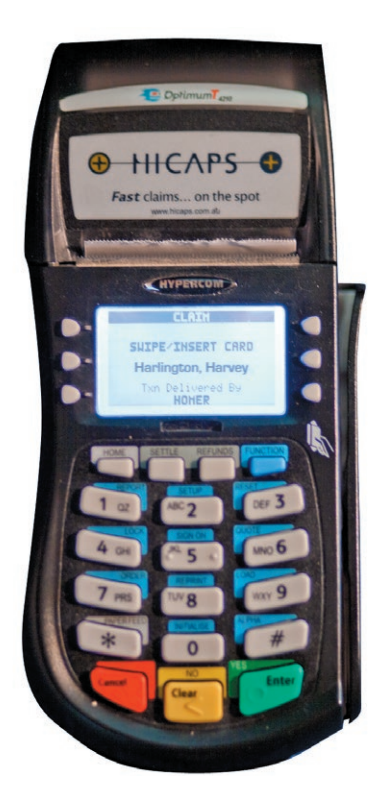

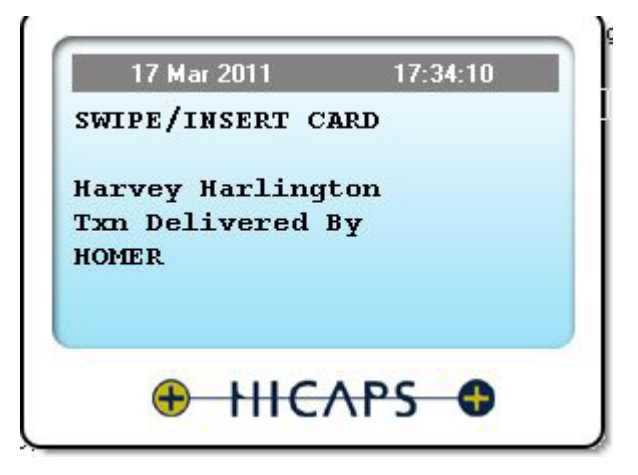

5.3.3.c. Upon the terminal prompt, swipe the EFTPOS card and either enter the PIN number or print out a docket for a patient to sign. The terminal as well as the computer with the connected terminal will prompt you what action must follow depending on the type of payment chosen.

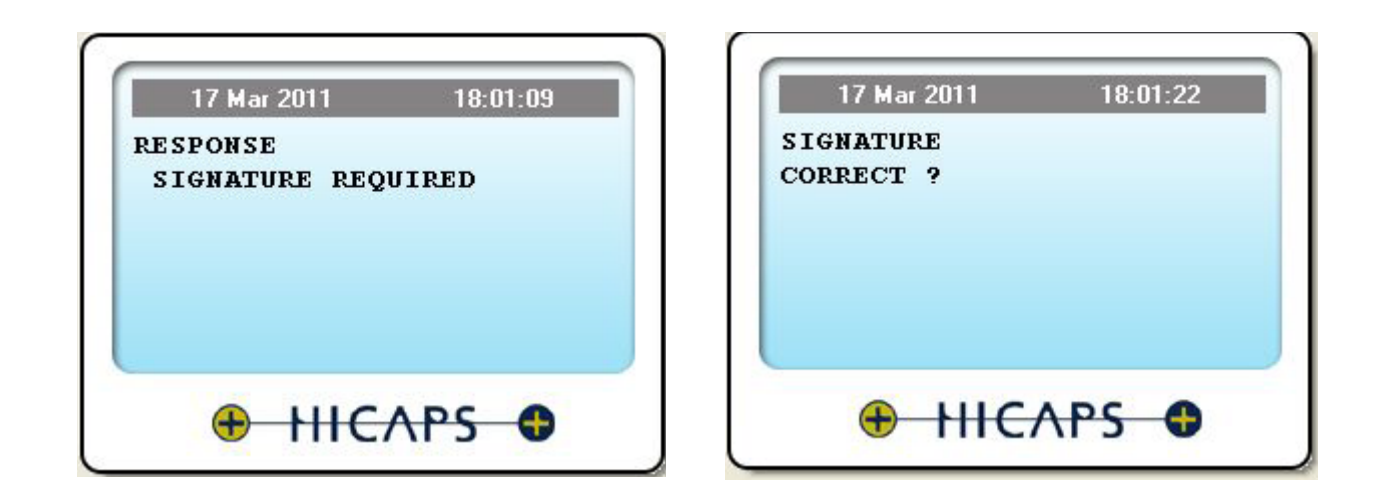

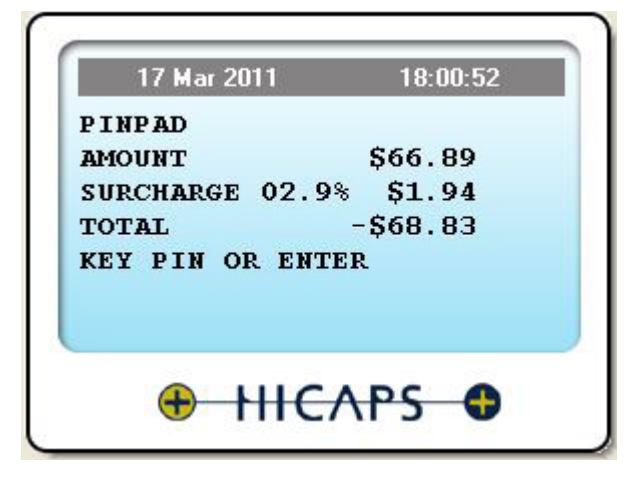

5.3.3.d. The Praktika screen will reflect the transaction details once it is successfully processed.

|         | Pati    | ent # 01           | Health Fund TRAIN               |         | Account      | \$ 9036999 | 801234568000   | Member ID       | 12345678    | Expires 50     | )12         |                |
|---------|---------|--------------------|---------------------------------|---------|--------------|------------|----------------|-----------------|-------------|----------------|-------------|----------------|
| Та      | x Invoi | ce # 474           | Date 18/                        | 03/2011 | Provider     |            | (0554191A)     | •               | Merchant    | MERCHANT#3 3DE | S MULTI MDO | CKLANDS        |
| #       | Code    | Descr              | iption                          | Tooth # | Surfaces     | Note       | Total Fee (\$) | Discount<br>(%) | GST         | Benefit,\$     | Gap,\$      | Resp<br>Code   |
| 1       | 511     | Metalli<br>surface | c restoration one<br>e - direct | 23      | D            |            | \$100.00       | 0%              | n/a         | \$50.00        | \$50.00     | 00             |
| 2       | 013     | Oral ex            | kamination limited              |         |              |            | \$30.00        | 0%              | n/a         | \$15.00        | \$15.00     | 00             |
|         |         |                    |                                 |         |              |            |                |                 |             |                |             |                |
|         |         |                    |                                 |         |              |            |                |                 |             |                |             |                |
|         |         |                    |                                 |         |              |            |                |                 |             |                |             |                |
|         |         |                    |                                 |         |              |            |                |                 |             |                |             |                |
|         |         |                    |                                 |         |              |            |                |                 |             |                |             |                |
|         |         |                    |                                 |         |              |            |                |                 |             |                |             |                |
|         |         |                    |                                 |         |              |            | Total Fees     | 130 00 DB       | Total Bone  | 5+ ¢65 00 CP   | Total Gan   | *65 00         |
|         |         |                    |                                 |         |              |            |                |                 | Total Delle | D-64           |             | <b>J</b> US.00 |
| 17/03/2 | 2011    | Credit card        |                                 | Notes   |              |            | F              | 00001005411     | 1           | 100534         | \$          | 66.89 C        |
| 17/03/2 | 2011    | HICAPS             | ,                               |         |              |            | (              | 00001005410     | )           | 100533         | 4           | 65.00 CF       |
| 17/03/2 | 2011    | Surcharge          |                                 | HICAPS  | VISA Surchar | je         |                |                 |             |                |             | \$1.89 DF      |
|         |         |                    |                                 |         |              |            |                |                 |             |                |             |                |
|         |         |                    |                                 |         |              |            |                |                 |             |                |             |                |
| inces:  | Total   | \$130.00           | DR                              | Fees    | \$130.00 DI  | ł          |                | Deposits \$0    | 0.00 CR     |                | Today's     | \$0.00 (       |

Note: EFTPOS payments normally attract a surcharge, which is also reflected in the transactions table as a separate entry.

#### 5.3.4. Cancellation of a HICAPS Claimed Benefit

#### 5.3.4.a. To cancel a HICAPS claimed benefit click "Cancel Claimed Benefit " in the Praktika Terminal Processing Window.

|           | Patier    | nt # 01 H                   | lealth Fund TRAII       | N        | Accou         | unt#  | 9036999 | 801234568000   | Member ID       | 12345678  | Expires           | 5012       |          |              |
|-----------|-----------|-----------------------------|-------------------------|----------|---------------|-------|---------|----------------|-----------------|-----------|-------------------|------------|----------|--------------|
| Тах       | Invoice   | # 474                       | Date 18                 | /03/2011 | Prov          | rider | DENTIST | (0554191A)     | •               | Merc      | MERCHANT          | #3 3DES MU | LTI MDOC | CKLANDS      |
| #         | Code      | Descriptio                  | on                      | Tooth #  | Surfaces      | No    | te      | Total Fee (\$) | Discount<br>(%) | GST       | Benefit,\$        | G          | ap,\$    | Resp<br>Code |
| 1         | 511       | Metallic res<br>surface - d | storation one<br>lirect | 23       | D             |       |         | \$100.00       | 0%              | n/a       | \$50.00           | \$5        | ).00     | 00           |
| 2         | 013       | Oral exami                  | ination limited         |          |               |       |         | \$30.00        | 0%              | n/a       | \$15.00           | \$1        | 5.00     | 00           |
|           |           |                             |                         |          |               |       |         |                |                 |           |                   |            |          |              |
|           |           |                             |                         |          |               |       |         |                |                 |           |                   |            |          |              |
|           |           |                             |                         |          |               |       |         |                |                 |           |                   |            |          |              |
|           |           |                             |                         |          |               |       |         |                |                 |           |                   |            |          |              |
|           |           |                             |                         |          |               |       |         |                |                 |           |                   |            |          |              |
|           |           |                             |                         |          |               |       |         |                |                 |           |                   |            |          |              |
|           |           |                             |                         |          |               |       |         | Total Fee      | s \$130.00 F    | R Total F | lenefit \$65.00 ( | R T        | atal Gan | \$65.00      |
| to        | De        | ecription                   |                         | Notos    |               |       |         |                | DN              |           | Pof#              |            |          | mount/       |
| 17/03/201 | 1 Cro     | edit card/VIS               | A                       | Notes    |               |       |         | - ·            | 0000100541      | 1         | 100               | 0534       | \$       | 66.89 C      |
| 17/03/201 | 1 HI      | CAPS                        |                         |          |               |       |         | C              | 0000100541      | 0         | 100               | 0533       | \$       | 65.00 CI     |
| 17/03/201 | 1 Su      | rcharge                     |                         | HICAPS   | 5 VISA Surcha | arge  |         |                |                 |           |                   | -          |          | \$1.89 DI    |
|           |           |                             |                         |          |               |       |         |                |                 |           |                   |            |          |              |
|           |           |                             |                         |          |               |       |         |                |                 |           |                   |            |          |              |
| nces: T   | otal \$13 | 0.00 DR                     |                         | Fees     | \$130.00 D    | R     |         |                | Deposits        | \$0.00 CR |                   |            | ſoday's  | \$0.00       |

5.3.4.b. Click "OK" if ypu want to cancel the benefit claim.

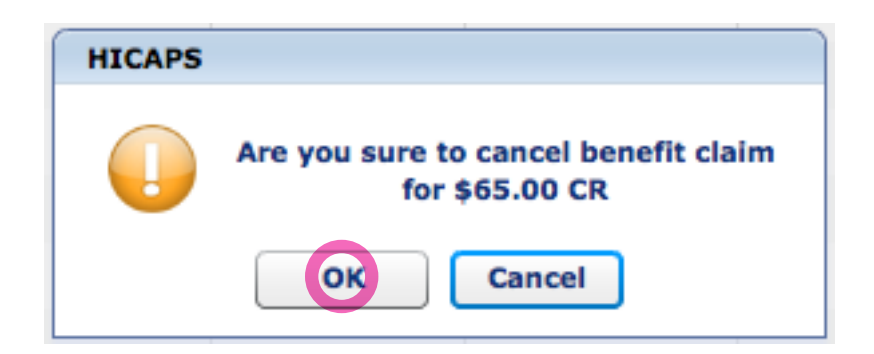

5.3.4.c. Swipe the patient's health fund cars at the prompt.

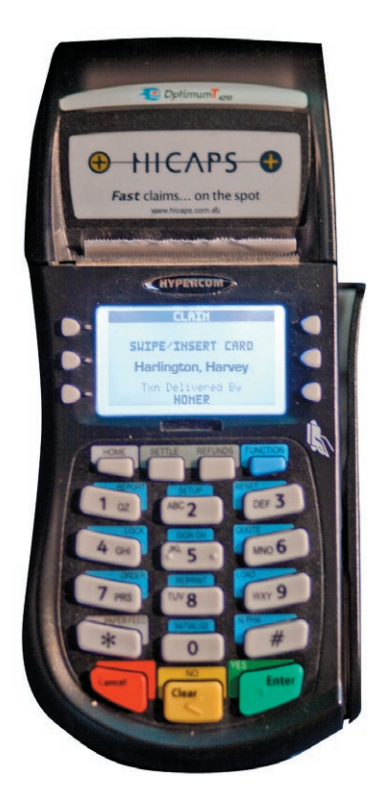

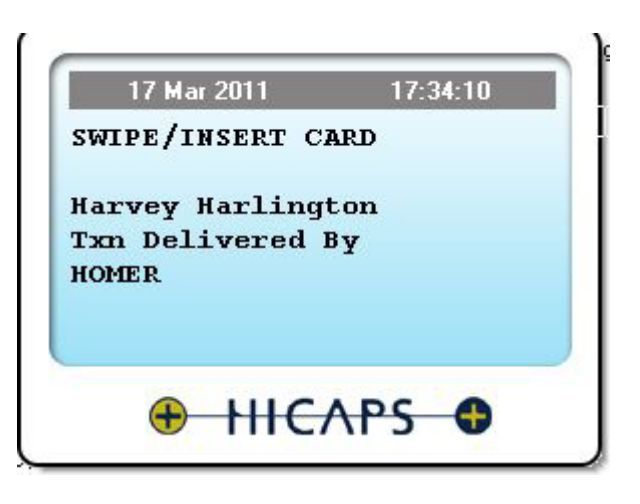

5.3.4.d. After the successful transaction the cancelled claim will be displayed in the transaction table as HICAPS Reversal

|           | Pati       | ent # 01 Health Fund TRA                     | IN         | Accoun           | t# !  | 9036999801234568000 | Member ID       | 12345678   | Expires         | 5012             |           |
|-----------|------------|----------------------------------------------|------------|------------------|-------|---------------------|-----------------|------------|-----------------|------------------|-----------|
| T         | ax Invoice | e # 474 Date 1                               | 8/03/2011  | Provid           | ter ( | DENTIST (0554191A)  | •               | Mercha     | MERCHANT        | #3 3DES MULTI MI | OOCKLANDS |
| #         | Code       | Description                                  | Tooth #    | Surfaces         | Not   | e Total Fee (\$)    | Discount<br>(%) | GST        | Benefit,\$      | Gap,\$           | Res       |
| 1         | 511        | Metallic restoration one<br>surface - direct | 23         | D                |       | \$100.00            | 0%              | n/a        | \$50.00         | \$50.00          | 00        |
| 2         | 013        | Oral examination limited                     |            |                  |       | \$30.00             | 0%              | n/a        | \$15.00         | \$15.00          | 00        |
|           |            |                                              |            |                  |       |                     |                 |            |                 |                  |           |
|           |            |                                              |            |                  |       |                     |                 |            |                 |                  |           |
|           |            |                                              |            |                  |       |                     |                 |            |                 |                  |           |
|           |            |                                              |            |                  |       |                     |                 |            |                 |                  |           |
|           |            |                                              |            |                  |       |                     |                 |            |                 |                  |           |
|           |            |                                              |            |                  |       | Total Fe            | s \$130.00 C    | R Total Be | nefit \$65.00 C | R Total G        | ap \$65.0 |
| Date      |            | Description                                  | Notes      |                  |       |                     | DN              |            | Rof#            |                  | Amoun     |
| 17/03/2   | 2011 H     | ICAPS                                        | Hotes      |                  |       |                     | 0000100541      | 0          | 100             | 533              | \$65.00   |
| 17/03/2   | 2011 0     | Credit card/VISA                             |            |                  |       | (                   | 00000100541     | 1          | 100             | 534              | \$66.89   |
| 17/03/2   | 2011 5     | Surcharge                                    | HICAPS     | VISA Surchar     | ge    |                     |                 |            |                 | -                | \$1.89 [  |
| 17/03/3   | 2011 H     | ICAPS Reversal for ref# 100                  | 533 HICAPS | S-Reversal for F | RRN:  | 000001005410        | 0000100541      | .3         | 100             | 535              | \$65.00 [ |
|           |            |                                              |            |                  |       |                     |                 |            |                 |                  |           |
| Balances: | Total \$1  | 30.00 DR                                     | Fees       | \$130.00 DR      |       |                     | Deposits        | \$0.00 CR  |                 | Today's          | \$65.00   |

#### 5.3.5. Refunding an EFTPOS payment made with HICAPS Terminal

page 26 .....

5.3.5.a. In the HICAPS screen select an EFTPOS payment you want to refund. and click "Refund " button.

|           | Pa         | tient # 01 He                  | alth Fund TRAIN     | N        | Accourt          | t# 9036  | 999801234568000 | Member ID         | 12345678    | Expires                 | 5012             |              |
|-----------|------------|--------------------------------|---------------------|----------|------------------|----------|-----------------|-------------------|-------------|-------------------------|------------------|--------------|
|           | Tax Invoid | e# 474                         | Date 18             | /03/2011 | Provid           | der DEN  | TIST (0554191A) | •                 | Merch       | MERCHANT                | #3 3DES MULTI MD | OCKLANDS     |
| #         | Code       | Description                    | ı                   | Tooth #  | Surfaces         | Note     | Total Fee (\$   | ) Discount<br>(%) | t GST       | Benefit,\$              | Gap,\$           | Resp<br>Code |
| 1         | 511        | Metallic rest<br>surface - dir | oration one<br>rect | 23       | D                |          | \$100.00        | 0%                | n/a         | \$50.00                 | \$50.00          | 00           |
| 2         | 013        | Oral examin                    | ation limited       |          |                  |          | \$30.00         | 0%                | n/a         | \$15.00                 | \$15.00          | 00           |
|           |            |                                |                     |          |                  |          |                 |                   |             |                         |                  |              |
|           |            |                                |                     |          |                  |          |                 |                   |             |                         |                  |              |
|           |            |                                |                     |          |                  |          |                 |                   |             |                         |                  |              |
|           |            |                                |                     |          |                  |          |                 |                   |             |                         |                  |              |
|           |            |                                |                     |          |                  |          |                 |                   |             |                         |                  |              |
|           |            |                                |                     |          |                  |          |                 |                   |             |                         |                  |              |
|           |            |                                |                     |          |                  |          |                 |                   |             |                         |                  |              |
|           |            |                                |                     |          |                  |          | Total Fe        | es \$130.00       | DR Total Be | enefit <b>\$65.00</b> ( | CR Total Ga      | p \$65.00    |
| Date      |            | Description                    |                     | Notes    |                  |          | *               | RRN               |             | Ref#                    |                  | Amount       |
| 17/03/    | /2011      | HICAPS                         |                     |          |                  |          |                 | 0000010054        | 10          | 10                      | 0533             | \$65.00 0    |
| 17/03/    | /2011      | Credit card/VISA               | i i                 |          |                  |          |                 | 0000010054        | 11          | 10                      | 0534             | \$66.89 C    |
| 17/03,    | /2011      | Surcharge                      |                     | HICAPS   | VISA Surchar     | ge       |                 |                   |             |                         | -                | \$1.89 D     |
| 17/03     | /2011      | HICAPS Reversal                | for ref# 10053      | HICAPS   | S-Reversal for I | RRN:0000 | 001005410       | 0000010054        | 13          | 10                      | 0535             | \$65.00 C    |
|           |            |                                |                     |          |                  |          |                 |                   |             |                         |                  |              |
| Balances: | Total S    | 130.00 DR                      |                     | Fees     | \$130.00 DR      |          |                 | Deposits          | \$0.00 CR   |                         | Today's          | \$65.00      |
|           |            |                                |                     | 1005     | +                |          |                 | Deposito          |             |                         |                  |              |

5.3.5.b. Click "OK" button if you want to refund the payment in the popup window.

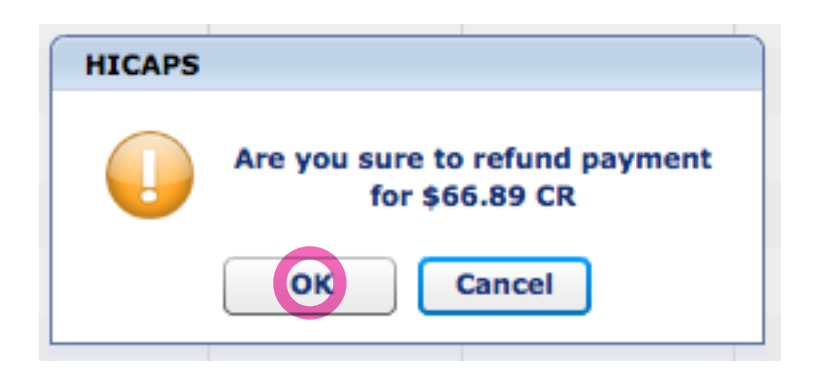

5.3.5.c. On the computer directly connected to the terminal, there will appear a screen prompting you to enter your merchant password.

| Enter the Mer | chant Password |
|---------------|----------------|
|               | _              |
| Cancel        | ОК             |
| <u>⊕ +  (</u> |                |

**5.3.5.d.** Swipe the patient's health fund cars at the prompt.

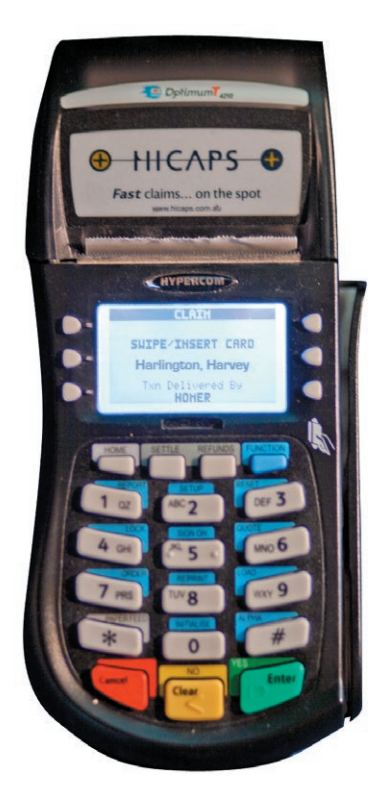

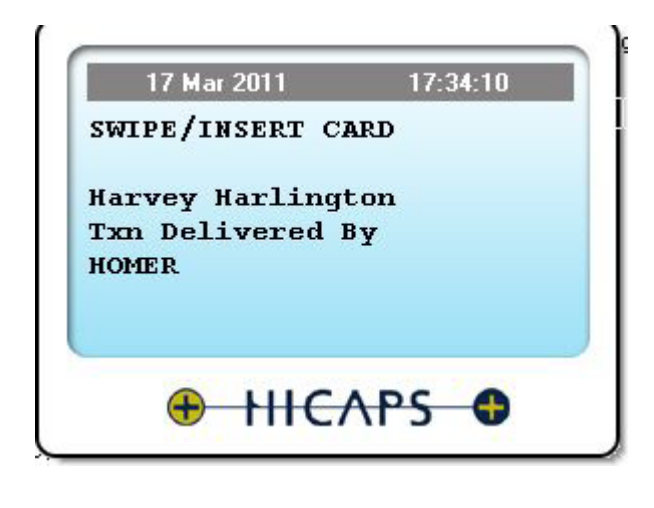

5.3.5.e. If the transaction was successful, the results will be displayed in the transactions table.

|         | Pi        | atient # 01 Health Fu                   | Ind TRAIN  |         | Accoun           | t# [  | 9036999801234568000 | Member ID       | 12345678    | Expires        | 5012            |                    |
|---------|-----------|-----------------------------------------|------------|---------|------------------|-------|---------------------|-----------------|-------------|----------------|-----------------|--------------------|
| ١       | Fax Invoi | ce # 474                                | Date 18/   | 03/2011 | Provid           | ler ( | DENTIST (0554191A)  | •               | Mercha      | MERCHANT       | #3 3DES MULTI N | IDOCKLANDS         |
| #       | Code      | Description                             |            | Tooth # | Surfaces         | Not   | e Total Fee (\$)    | Discount<br>(%) | GST         | Benefit,\$     | Gap,            | Resp<br>Code       |
| 1       | 511       | Metallic restoratio<br>surface - direct | n one      | 23      | D                |       | \$100.00            | 0%              | n/a         |                |                 |                    |
| 2       | 013       | Oral examination                        | limited    |         |                  |       | \$30.00             | 0%              | n/a         |                |                 |                    |
|         |           |                                         |            |         |                  |       |                     |                 |             |                |                 |                    |
|         |           |                                         |            |         |                  |       |                     |                 |             |                |                 |                    |
|         |           |                                         |            |         |                  |       |                     |                 |             |                |                 |                    |
|         |           |                                         |            |         |                  |       |                     |                 |             |                |                 |                    |
|         |           |                                         |            |         |                  |       |                     |                 |             |                |                 |                    |
|         |           |                                         |            |         |                  |       |                     |                 |             |                |                 |                    |
|         |           |                                         |            |         |                  |       |                     |                 |             |                |                 |                    |
|         |           |                                         |            |         |                  |       |                     |                 |             |                |                 |                    |
|         |           |                                         |            |         |                  |       | Total Fe            | es \$130.00 [   | R Total Ber | efit \$0.00 CR | t Total G       | ap <b>\$130.00</b> |
| Date    |           | Description                             |            | Notes   |                  |       |                     | RRN             |             | Ref#           |                 | Amount             |
| 17/03/  | 2011      | HICAPS                                  |            |         |                  |       |                     | 00000100541     | .0          | 100            | )533            | \$65.00 C          |
| 17/03/  | 2011      | Credit card/VISA                        |            |         |                  |       |                     | 00000100541     | 1           | 100            | )534            | \$66.89 C          |
| 17/03/  | 2011      | Credit card Reversal fo<br>100534       | or ref#    | EFTPO:  | 5/Card-Reversa   | l for | RRN:000001005411    | 00000100543     | 13          | 100            | )536            | \$68.83 D          |
| 17/03/  | 2011      | Surcharge reversal                      |            | HICAPS  | 5 VISA Surchar   | ge    |                     |                 |             |                | -               | \$3.83 C           |
| 17/03/  | 2011      | Surcharge                               |            | HICAPS  | 5 VISA Surchar   | ge    |                     |                 |             |                | -               | \$1.89 D           |
| 17/03/  | 2011      | HICAPS Reversal for re                  | ef# 100533 | HICAPS  | 5-Reversal for F | RRN:  | 000001005410        | 00000100541     | .3          | 100            | )535            | \$65.00 D          |
| lances: | Total \$  | 130.00 DR                               |            | Foor    | \$130.00 DR      |       |                     | Donosito        | \$0.00 CR   |                | Today's         | \$130.00           |

## 5.4. Using Praktika HICAPS Module with Quotes

5.4.5.a. Go to the Patient File screen and click "QUOTES" button.

| Ir Harvey, Har     | lington         |            | Allergies<br>Medical aler<br>General aler | rts         |          |   |             |             |            |             |
|--------------------|-----------------|------------|-------------------------------------------|-------------|----------|---|-------------|-------------|------------|-------------|
|                    | Preferred Name  |            | Appointment                               | s           |          |   |             |             |            |             |
| 1000               | ID#             | 100206     | Date 🔻                                    | Time        | Provider |   | Value       | Balance     | Balances   |             |
| 1€/                | Status          | Current    | 17/03/2011                                | 16:00-16:45 | MS       | 1 | \$130.00 DR | \$130.00 DR | Invoices   | \$130.00 DR |
|                    | Age             |            | 04/08/2010                                | 11:30-12:00 | JH       |   | \$0.00 CR   | \$0.00 CR   | Deposits   | \$0.00 CR   |
|                    | Date joined     | 30/07/2010 | 31/07/2010                                | 09:45-10:15 | NR       |   | \$0.00 CR   | \$0.00 CR   | Total      | \$130.00 DR |
| Preferred Provider | Dr.Nick Riviera |            |                                           |             |          |   |             |             | Balance ag | \$130.00 DR |
| Fee Schedule       | Standard        |            |                                           |             |          |   |             |             | 20.60      | \$0.00 CR   |
| Home               | (03)5667 7778   |            |                                           |             |          |   |             |             | 30-60      | \$0.00 CR   |
| Mobile             |                 |            |                                           |             |          |   |             |             | 60-90      | \$0.00 CR   |
| Address            |                 |            |                                           |             |          |   |             |             | 90-120     | \$0.00 CR   |
| Guarantor          | Self            |            |                                           |             |          |   |             |             | 120+       | \$0.00 CR   |
| RSONAL DETAILS     | QUESTIONNAIRE   | RECALL     | DENTITI                                   | ON ON       | IMAGES   |   | QUOTES      |             | DUNT       | GUARANTORS  |
|                    | /+              | R          | RESTORA                                   | TIVE        | PERIO    |   |             |             | 3          | E.          |

5.4.5.b. Select an existing quote or create a new one.

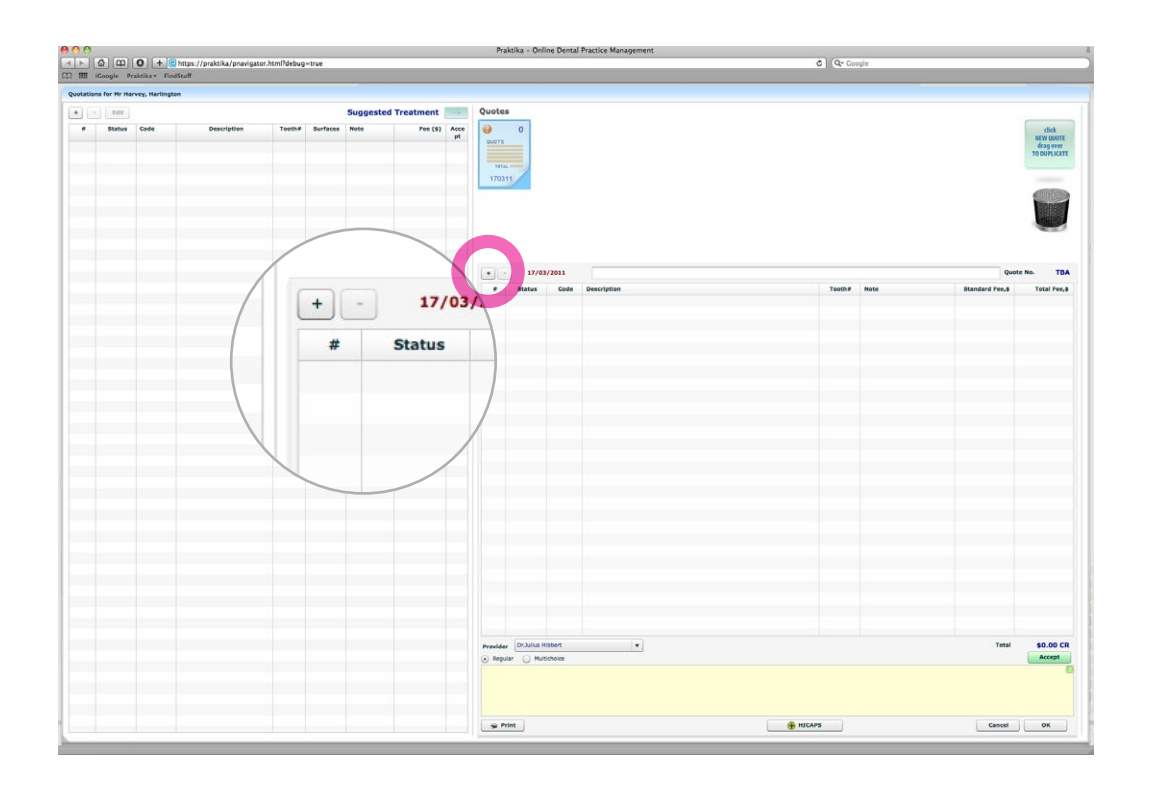

| 5.4.5.c. | If you create a new | v quote - adc | d procedures to | o it by clicking " | +" button. | Same as in 5.3.1.c |
|----------|---------------------|---------------|-----------------|--------------------|------------|--------------------|
|----------|---------------------|---------------|-----------------|--------------------|------------|--------------------|

| Current I | ee Schedule      | Standard 🗸                                            |                    |              |
|-----------|------------------|-------------------------------------------------------|--------------------|--------------|
| ategory   |                  | Context                                               | Extende            | d Search     |
| Select ca | tegory           | or by                                                 |                    |              |
| Code 🔺    | Abbreviation     | Description                                           | Scheduled Fee      | GST          |
| 000       | NO CHARGE        | Any work item without charge                          | \$0.00             | n/a          |
| 001       | FTA              | Failed to attend appointment or late cancellation fee | \$120.00           | ?            |
| 011       | COMP EXAM        | Comprehensive oral examination                        | \$40.00            | ?            |
| 012       | PERIODIC EXAM    | Periodic oral examination                             | \$45.00            | n/a          |
| 013       | LIMITED EXAM     | Oral examination limited                              | \$30.00            | n/a          |
| 014       | CONSULTATION     | Consultation                                          | \$25.00            | ?            |
| 015       | LONG CONSULT     | Consultation extended (30 minutes or more)            | \$45.00            | ?            |
| 016       | CONSULT REFER    | Consultation by referral                              | \$35.00            | ?            |
| 017       | CONSULT REF EXT  | Consultation by referral extended (30 minutes or more | e) \$55.00         | ?            |
| 018       | WRITTEN REPORT   | Written report (not elsewhere included)               | \$15.00            | 10%          |
| 019       | I FTTER REFERRAL | Letter of referral                                    | \$10.00            | ? .          |
|           |                  | В                                                     | Scheduled Fee (\$) | \$0.00       |
| Tooth No  |                  | Surfaces D O M                                        | Discount(%)        | 0%           |
|           |                  | L                                                     | Total Fee(\$)      | \$0.00       |
| Notes     |                  |                                                       |                    | ST inclusive |

5.4.5.d. Click HICAPS button to go to the HICAPS Quotations screen.

| Edit     |                                         |                                                                                                    |                                                                                                    | Sugg                                                                                                    | ested Tre                                                                                                    | eatment                                                                                                    | ->                                                                                                    | Quote                                                                                                    | s                                                                                                    |                                                                                                    |                                                                                                    |                                                                                                    |                                                                                                    |                                                                                                    |                                                                                                    |
|----------|-----------------------------------------|----------------------------------------------------------------------------------------------------|----------------------------------------------------------------------------------------------------|----------------------------------------------------------------------------------------------------|----------------------------------------------------------------------------------------------------|----------------------------------------------------------------------------------------------------|----------------------------------------------------------------------------------------------------|----------------------------------------------------------------------------------------------------|----------------------------------------------------------------------------------------------------|----------------------------------------------------------------------------------------------------|----------------------------------------------------------------------------------------------------|----------------------------------------------------------------------------------------------------|----------------------------------------------------------------------------------------------------|----------------------------------------------------------------------------------------------------|----------------------------------------------------------------------------------------------------|
| Status   | Code                                    | Description                                                                                                    | Tooth#                                                                                                    | Surfaces                                                                                                    | Note                                                                                                    | Fee (\$)                                                                                                    | Acce                                                                                                    | 0                                                                                                    | 0                                                                                                    |                                                                                                    |                                                                                                    |                                                                                                    |                                                                                                    |                                                                                                    | click                                                                                                    |
| Proposed | 116                                     | Enamel micro-abrasion o                                                                                                    | 34                                                                                                    |                                                                                                    |                                                                                                    | \$65.00                                                                                                    | pt                                                                                                    | QUOTE                                                                                                    |                                                                                                    |                                                                                                    |                                                                                                    |                                                                                                    |                                                                                                    |                                                                                                    | NEW QUOTI<br>drag over                                                                                                    |
| Proposed | 037                                     | Panoramic radiograph pe                                                                                                    |                                                                                                    |                                                                                                    |                                                                                                    | \$156.00                                                                                                    |                                                                                                    |                                                                                                    |                                                                                                    |                                                                                                    |                                                                                                    |                                                                                                    |                                                                                                    |                                                                                                    | TO DUPLICAT                                                                                                    |
| Proposed | 018                                     | Written report (not elsew                                                                                                    |                                                                                                    |                                                                                                    |                                                                                                    | \$15.00                                                                                                    |                                                                                                    | 101                                                                                                    | AL                                                                                                    |                                                                                                    |                                                                                                    |                                                                                                    |                                                                                                    |                                                                                                    |                                                                                                    |
| Proposed | 012                                     | Periodic oral examination                                                                                                    |                                                                                                    |                                                                                                    |                                                                                                    | \$45.00                                                                                                    |                                                                                                    | 1703                                                                                                    | 311                                                                                                    |                                                                                                    |                                                                                                    |                                                                                                    |                                                                                                    |                                                                                                    |                                                                                                    |
|          |                                         |                                                                                                    |                                                                                                    |                                                                                                    |                                                                                                    |                                                                                                    |                                                                                                    |                                                                                                    |                                                                                                    |                                                                                                    |                                                                                                    |                                                                                                    |                                                                                                    |                                                                                                    |                                                                                                    |
|          |                                         |                                                                                                    |                                                                                                    |                                                                                                    |                                                                                                    |                                                                                                    |                                                                                                    | +                                                                                                    | - 17/0                                                                                                    | 03/2011                                                                                                    |                                                                                                    |                                                                                                    |                                                                                                    | Quote M                                                                                                    | io. TB                                                                                                    |
|          |                                         |                                                                                                    |                                                                                                    |                                                                                                    |                                                                                                    |                                                                                                    |                                                                                                    | #                                                                                                    | Status                                                                                                    | Code                                                                                                    | Description                                                                                                    | Tooth#                                                                                                    | Note                                                                                                    | Standard<br>Fee,\$                                                                                                    | Total Fee                                                                                                    |
|          |                                         |                                                                                                    |                                                                                                    |                                                                                                    |                                                                                                    |                                                                                                    |                                                                                                    | 1                                                                                                    | Proposed                                                                                                    | 012                                                                                                    | Periodic oral examination                                                                                                    |                                                                                                    |                                                                                                    | \$45.00                                                                                                    | \$45.0                                                                                                    |
|          |                                         |                                                                                                    |                                                                                                    |                                                                                                    |                                                                                                    |                                                                                                    |                                                                                                    | 2                                                                                                    | Proposed                                                                                                    | 018                                                                                                    | Written report (not elsewhere included)                                                                                                    |                                                                                                    |                                                                                                    | \$15.00                                                                                                    | \$15.0                                                                                                    |
|          |                                         |                                                                                                    |                                                                                                    |                                                                                                    |                                                                                                    |                                                                                                    |                                                                                                    | 3                                                                                                    | Proposed                                                                                                    | 037                                                                                                    | Panoramic radiograph per exposure                                                                                                    |                                                                                                    |                                                                                                    | \$156.00                                                                                                    | \$156.0                                                                                                    |
|          |                                         |                                                                                                    |                                                                                                    |                                                                                                    |                                                                                                    |                                                                                                    |                                                                                                    | 4                                                                                                    | Proposed                                                                                                    | 116                                                                                                    | Enamel micro-abrasion per tooth                                                                                                    | 34                                                                                                    |                                                                                                    | \$65.00                                                                                                    | \$65.0                                                                                                    |
|          |                                         |                                                                                                    |                                                                                                    |                                                                                                    |                                                                                                    |                                                                                                    |                                                                                                    |                                                                                                    |                                                                                                    |                                                                                                    |                                                                                                    |                                                                                                    |                                                                                                    |                                                                                                    |                                                                                                    |
|          |                                         |                                                                                                    |                                                                                                    |                                                                                                    |                                                                                                    |                                                                                                    |                                                                                                    |                                                                                                    |                                                                                                    |                                                                                                    |                                                                                                    |                                                                                                    |                                                                                                    |                                                                                                    |                                                                                                    |
|          |                                         |                                                                                                    |                                                                                                    |                                                                                                    |                                                                                                    |                                                                                                    |                                                                                                    |                                                                                                    | Carl a series                                                                                                    | Hibbort                                                                                                    | 1-1                                                                                                    |                                                                                                    |                                                                                                    |                                                                                                    |                                                                                                    |
|          |                                         |                                                                                                    |                                                                                                    |                                                                                                    |                                                                                                    |                                                                                                    |                                                                                                    | Provide                                                                                                    | er Dr.Julius                                                                                                    | modert                                                                                                    |                                                                                                    |                                                                                                    |                                                                                                    | Total                                                                                                    | \$281.00 D                                                                                                    |
| F        | Status<br>Yoposed<br>Yoposed<br>Yoposed | Status Code voposed 016 voposed 012 voposed 012 vopose | Status         Code         Description           roppaced         11.6         Enamel micro-abrasion p           roppaced         0.12         Panoramic radiolograph pe           roppaced         0.12         Periodic oral examination           roppaced         0.12         Periodic oral examination | Status         Code         Description         Tooth#           troppoed         116         EnameI micro-strasion p         34           troppoed         0.02         Panoramic catiograph pe         100           troppoed         0.02         Periodic oral examination         100           troppoed         0.12         Periodic oral examination         100           troppoed         0.12         Periodic oral examination         100           troppoed         0.12         Periodic oral examination         100           troppoed         0.12         Periodic oral examination         100           troppoed         0.12         Periodic oral examination         100           troppoed         0.12         Periodic oral examination         100           troppoed         0.12         Periodic oral examination         100           troppoed         0.12         Periodic oral examination         100           troppoed         0.12         Periodic oral examination         100           troppoed         0.12         Periodic oral examination         100           troppoed         0.12         Periodic oral examination         100           troppoed         0.12         Periodic oral examination <th>Status         Code         Description         Toobh#         Surfaces           toopsed         116         Ename Inicro-toristion p         34         1000000000000000000000000000000000000</th> <th>Status         Code         Description         Toth#         Surfaces         Note           toppoed         116         Enamel micro-brainon p         34         E         E           toppoed         012         Periodic oral examination         34         E         E           toppoed         012         Periodic oral examination         E         E         E           toppoed         012         Periodic oral examination         E         E         E           toppoed         012         Periodic oral examination         E         E         E           toppoed         012         Periodic oral examination         E         E         E         E           toppoed         012         Periodic oral examination         E         E</th> <th>Status         Code         Description         Tooth#         Surface         Note         FPec (3)           toopsed         116         Ename incro-torsation p         34            985.00           toopsed         0.10         Panoramic catiograph p             515.00           toopsed         0.12         Periodic oral examination             \$45.00           toopsed         0.12         Periodic oral examination             \$45.00           toopsed         0.12         Periodic oral examination             \$45.00           toopsed         0.12         Periodic oral examination             \$45.00           toopsed         0.12         Periodic oral examination             \$45.00           toopsed         0.12         Periodic oral examination</th> <th>Status         Code         Description         Tooth#         Surfaces         Note         Pec (s)         Accessing of per (s)           tropposed         116         Enamelin incroduption p         34         0         000000         0         0           tropposed         0.01         Pendromin croduption p         0         0         0         0         0         0           tropposed         0.02         Periodic conditionantesion p         34         0         0         0         0         0         0         0         0         0         0         0         0         0         0         0         0         0         0         0         0         0         0         0         0         0         0         0         0         0         0         0         0         0         0         0         0         0         0         0         0         0         0         0         0         0         0         0         0         0         0         0         0         0         0         0         0         0         0         0         0         0         0         0         0         0         0</th> <th>Status         Code         Description         Tooth#         Surface         Note         Fee (9)         Acce<br/>Acce         Pee (9)         Acce           116         éname introv-brasion p         34          355.00                  315.00             315.00            315.00           315.00            345.00           345.00           315.00           315.00           345.00           345.00           345.00           345.00           345.00           317.00           345.00           345.00            345.00           345.00           345.00            345.00           345.00           345.00           345.00          <th>Status         Code         Description         Tothe         Surface         Note         Fee (s)         Acce<br/>Acce<br/>Acce         Mode         Fee (s)         Acce<br/>Acce         Image: Comparison point of the second comparison point of the second comp</th><th>Status         Code         Description         Tooth#         Surfaces         Note         Fee (b)         Acce<br/>Acce<br/>Acce<br/>Acce<br/>Acce<br/>Acce<br/>Acce<br/>Acce</th><th>Statu     Code     Description     Toolki     Surface     Note     Pee (b)     Acce<br/>Acce<br/>Acce<br/>Acce<br/>Acce<br/>Acce<br/>Acce<br/>Acce</th><th>Statu     Code     Description     Totole     Surface     Note     Fee (s)     Acce       1100     Interminer-bracking p     1     -     -     -     -     -     -     -     -     -     -     -     -     -     -     -     -     -     -     -     -     -     -     -     -     -     -     -     -     -     -     -     -     -     -     -     -     -     -     -     -     -     -     -     -     -     -     -     -     -     -     -     -     -     -     -     -     -     -     -     -     -     -     -     -     -     -     -     -     -     -     -     -     -     -     -     -     -     -     -     -     -     -     -     -     -     -     -     -     -     -     -     -     -     -     -     -     -     -     -     -     -     -     -     -     -     -     -     -     -     -     -     -     -     -     -     -     -     -     -     -</th><th>Statu     Code     Decertipion     Toolne     Surface     Note     Per (b)     Acc<br/>Propose       Viposed     0119     Examination status     3     -     -     650.00     -       Viposed     012     Nender: conglexamination     -     -     650.00     -       Viposed     012     Nender: conglexamination     -     -     640.00     -       Viposed     012     Nender: conglexamination     -     -     640.00     -       Viposed     012     Nender: conglexamination     -     -     640.00     -       Viposed     012     Nender: conglexamination     -     -     640.00     -       Viposed     012     Nender: conglexamination     -     -     -     -       Viposed     012     Nender: conglexamination     -     -     -     -       Viposed     012     Nender: conglexamination     -     -     -     -       Viposed     012     Nender: conglexamination     -     -     -     -       Viposed     012     Nender: conglexamination     -     -     -     -       Viposed     012     Nender: conglexamination     -     -     -     -</th><th>Statu     Cele     Description     Variante     Number     Number     Statu     Proce     Processe       110     Function inclusionationationationationationationationat</th></th> | Status         Code         Description         Toobh#         Surfaces           toopsed         116         Ename Inicro-toristion p         34         1000000000000000000000000000000000000 | Status         Code         Description         Toth#         Surfaces         Note           toppoed         116         Enamel micro-brainon p         34         E         E           toppoed         012         Periodic oral examination         34         E         E           toppoed         012         Periodic oral examination         E         E         E           toppoed         012         Periodic oral examination         E         E         E           toppoed         012         Periodic oral examination         E         E         E           toppoed         012         Periodic oral examination         E         E         E         E           toppoed         012         Periodic oral examination         E         E | Status         Code         Description         Tooth#         Surface         Note         FPec (3)           toopsed         116         Ename incro-torsation p         34            985.00           toopsed         0.10         Panoramic catiograph p             515.00           toopsed         0.12         Periodic oral examination             \$45.00           toopsed         0.12         Periodic oral examination             \$45.00           toopsed         0.12         Periodic oral examination             \$45.00           toopsed         0.12         Periodic oral examination             \$45.00           toopsed         0.12         Periodic oral examination             \$45.00           toopsed         0.12         Periodic oral examination | Status         Code         Description         Tooth#         Surfaces         Note         Pec (s)         Accessing of per (s)           tropposed         116         Enamelin incroduption p         34         0         000000         0         0           tropposed         0.01         Pendromin croduption p         0         0         0         0         0         0           tropposed         0.02         Periodic conditionantesion p         34         0         0         0         0         0         0         0         0         0         0         0         0         0         0         0         0         0         0         0         0         0         0         0         0         0         0         0         0         0         0         0         0         0         0         0         0         0         0         0         0         0         0         0         0         0         0         0         0         0         0         0         0         0         0         0         0         0         0         0         0         0         0         0         0         0         0 | Status         Code         Description         Tooth#         Surface         Note         Fee (9)         Acce<br>Acce         Pee (9)         Acce           116         éname introv-brasion p         34          355.00                  315.00             315.00            315.00           315.00            345.00           345.00           315.00           315.00           345.00           345.00           345.00           345.00           345.00           317.00           345.00           345.00            345.00           345.00           345.00            345.00           345.00           345.00           345.00 <th>Status         Code         Description         Tothe         Surface         Note         Fee (s)         Acce<br/>Acce<br/>Acce         Mode         Fee (s)         Acce<br/>Acce         Image: Comparison point of the second comparison point of the second comp</th> <th>Status         Code         Description         Tooth#         Surfaces         Note         Fee (b)         Acce<br/>Acce<br/>Acce<br/>Acce<br/>Acce<br/>Acce<br/>Acce<br/>Acce</th> <th>Statu     Code     Description     Toolki     Surface     Note     Pee (b)     Acce<br/>Acce<br/>Acce<br/>Acce<br/>Acce<br/>Acce<br/>Acce<br/>Acce</th> <th>Statu     Code     Description     Totole     Surface     Note     Fee (s)     Acce       1100     Interminer-bracking p     1     -     -     -     -     -     -     -     -     -     -     -     -     -     -     -     -     -     -     -     -     -     -     -     -     -     -     -     -     -     -     -     -     -     -     -     -     -     -     -     -     -     -     -     -     -     -     -     -     -     -     -     -     -     -     -     -     -     -     -     -     -     -     -     -     -     -     -     -     -     -     -     -     -     -     -     -     -     -     -     -     -     -     -     -     -     -     -     -     -     -     -     -     -     -     -     -     -     -     -     -     -     -     -     -     -     -     -     -     -     -     -     -     -     -     -     -     -     -     -     -</th> <th>Statu     Code     Decertipion     Toolne     Surface     Note     Per (b)     Acc<br/>Propose       Viposed     0119     Examination status     3     -     -     650.00     -       Viposed     012     Nender: conglexamination     -     -     650.00     -       Viposed     012     Nender: conglexamination     -     -     640.00     -       Viposed     012     Nender: conglexamination     -     -     640.00     -       Viposed     012     Nender: conglexamination     -     -     640.00     -       Viposed     012     Nender: conglexamination     -     -     640.00     -       Viposed     012     Nender: conglexamination     -     -     -     -       Viposed     012     Nender: conglexamination     -     -     -     -       Viposed     012     Nender: conglexamination     -     -     -     -       Viposed     012     Nender: conglexamination     -     -     -     -       Viposed     012     Nender: conglexamination     -     -     -     -       Viposed     012     Nender: conglexamination     -     -     -     -</th> <th>Statu     Cele     Description     Variante     Number     Number     Statu     Proce     Processe       110     Function inclusionationationationationationationationat</th> | Status         Code         Description         Tothe         Surface         Note         Fee (s)         Acce<br>Acce<br>Acce         Mode         Fee (s)         Acce<br>Acce         Image: Comparison point of the second comparison point of the second comp | Status         Code         Description         Tooth#         Surfaces         Note         Fee (b)         Acce<br>Acce<br>Acce<br>Acce<br>Acce<br>Acce<br>Acce<br>Acce | Statu     Code     Description     Toolki     Surface     Note     Pee (b)     Acce<br>Acce<br>Acce<br>Acce<br>Acce<br>Acce<br>Acce<br>Acce | Statu     Code     Description     Totole     Surface     Note     Fee (s)     Acce       1100     Interminer-bracking p     1     -     -     -     -     -     -     -     -     -     -     -     -     -     -     -     -     -     -     -     -     -     -     -     -     -     -     -     -     -     -     -     -     -     -     -     -     -     -     -     -     -     -     -     -     -     -     -     -     -     -     -     -     -     -     -     -     -     -     -     -     -     -     -     -     -     -     -     -     -     -     -     -     -     -     -     -     -     -     -     -     -     -     -     -     -     -     -     -     -     -     -     -     -     -     -     -     -     -     -     -     -     -     -     -     -     -     -     -     -     -     -     -     -     -     -     -     -     -     -     - | Statu     Code     Decertipion     Toolne     Surface     Note     Per (b)     Acc<br>Propose       Viposed     0119     Examination status     3     -     -     650.00     -       Viposed     012     Nender: conglexamination     -     -     650.00     -       Viposed     012     Nender: conglexamination     -     -     640.00     -       Viposed     012     Nender: conglexamination     -     -     640.00     -       Viposed     012     Nender: conglexamination     -     -     640.00     -       Viposed     012     Nender: conglexamination     -     -     640.00     -       Viposed     012     Nender: conglexamination     -     -     -     -       Viposed     012     Nender: conglexamination     -     -     -     -       Viposed     012     Nender: conglexamination     -     -     -     -       Viposed     012     Nender: conglexamination     -     -     -     -       Viposed     012     Nender: conglexamination     -     -     -     -       Viposed     012     Nender: conglexamination     -     -     -     - | Statu     Cele     Description     Variante     Number     Number     Statu     Proce     Processe       110     Function inclusionationationationationationationationat |

5.4.5.e. Click "Submit" button in the Quote Claim window to submit the quote to HICAPS.

| Quote | Claim for M | Ir Harvey, Harlington                   |                 |                 |              |               |             |                 |            |          |               |
|-------|-------------|-----------------------------------------|-----------------|-----------------|--------------|---------------|-------------|-----------------|------------|----------|---------------|
|       | I           | Health Fund Patient # 01                | Acc             | :ount#          |              |               | Member II   |                 | Expiry     | Date     |               |
|       |             | Quote # 000168                          | Date 1          | 7/03/201        | L            |               | Provider    | DENTIST (055419 | 91A)       | <b>•</b> |               |
| #     | Code        | Description                             |                 | Tooth#          | Surface<br>s | Note          |             | Fee,\$          | Benefit,\$ | Gap,\$   | Response Code |
| 1     | 012         | Periodic oral examination               |                 |                 |              |               |             | \$45.00         |            |          |               |
| 2     | 018         | Written report (not elsewhere included) |                 |                 |              |               |             | \$15.00         |            |          |               |
| 3     | 037         | Panoramic radiograph per exposure       |                 |                 |              |               |             | \$156.00        |            |          |               |
| 4     | 116         | Enamel micro-abrasion per tooth         |                 | 34              |              |               |             | \$65.00         |            |          |               |
|       |             |                                         |                 |                 |              |               |             |                 |            |          |               |
|       |             |                                         |                 |                 |              |               |             |                 |            |          |               |
|       |             |                                         |                 |                 |              |               |             |                 |            |          |               |
|       |             |                                         |                 |                 |              |               |             |                 |            |          |               |
|       |             |                                         |                 |                 |              |               |             |                 |            |          |               |
|       |             |                                         |                 |                 |              |               |             |                 |            |          |               |
|       |             |                                         |                 |                 |              |               |             |                 |            |          |               |
|       |             |                                         |                 |                 |              |               |             |                 |            |          |               |
|       |             |                                         |                 |                 |              |               |             |                 |            |          |               |
|       |             |                                         |                 |                 |              |               |             |                 |            |          |               |
|       |             |                                         |                 |                 |              |               |             |                 |            |          |               |
|       |             |                                         |                 |                 |              |               |             |                 |            |          |               |
|       |             |                                         |                 |                 |              |               |             |                 |            |          |               |
|       |             |                                         |                 |                 |              |               |             |                 |            |          |               |
|       |             |                                         |                 |                 |              |               |             |                 |            |          |               |
|       |             |                                         |                 |                 |              |               |             |                 |            |          |               |
|       |             |                                         |                 |                 |              |               |             |                 |            |          |               |
|       |             |                                         |                 |                 |              |               |             |                 |            |          |               |
|       |             |                                         |                 |                 |              |               |             |                 |            |          |               |
|       |             |                                         |                 |                 |              |               |             |                 |            |          |               |
|       |             |                                         |                 |                 |              |               |             |                 |            |          |               |
|       |             | ¢                                       | uotation only v | alid at the tir | ne of proc   | essing (17/03 | 3/2011 6:09 | PM)             |            |          |               |
| Quot  | e Amount    | \$281.00 DR                             |                 | Quote Be        | nefit        |               |             |                 | Q          | uote Gap |               |
| Pri   | nt          |                                         |                 |                 |              |               |             |                 |            | Close    | Submit        |

5.4.5.f. Follow the prompt to swipe the card in the terminal.

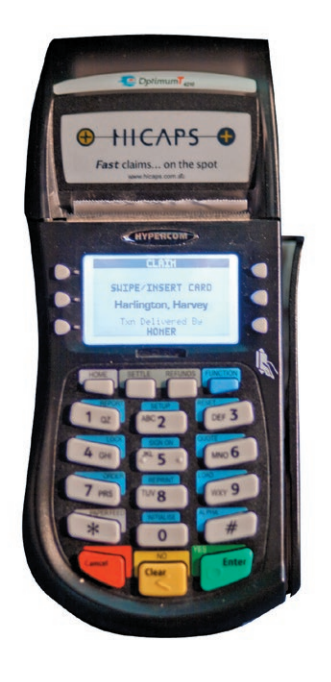

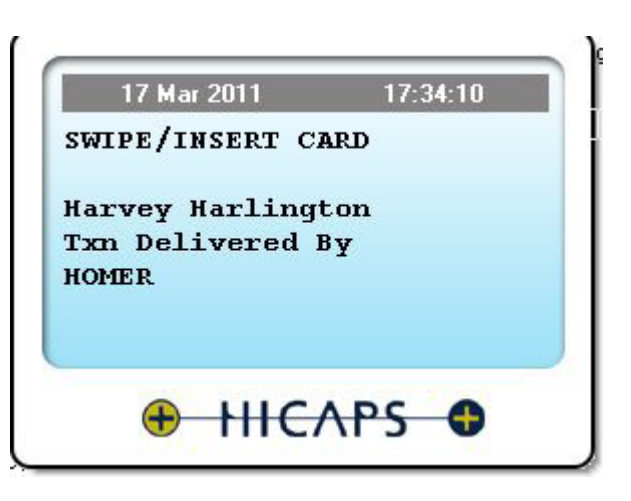

5.4.5.g. Once the transaction is complete, the results of the claim are displayed in the Quote Claim screen

|     | Heal   | th Fund Patient # 01                    | Account                | *           |              |             | Member       | ID 12345678      |          | Expiry Date | 5012  |          |
|-----|--------|-----------------------------------------|------------------------|-------------|--------------|-------------|--------------|------------------|----------|-------------|-------|----------|
|     |        | Quote # 000168                          | Date 17/0              | 3/2011      |              |             | Provider     | DENTIST (0554191 | A)       |             | ]     |          |
| #   | Code   | Description                             |                        | Tooth#      | Surfa<br>ces | Note        |              | Fee,\$           | Benefit, | \$ G        | ap,\$ | Response |
| 1   | 012    | Periodic oral examination               |                        |             |              |             |              | \$45.00          | \$22.50  | \$2         | 2.50  | 00       |
| 2   | 018    | Written report (not elsewhere included) |                        |             |              |             |              | \$15.00          | \$7.50   | ) \$        | 7.50  | 00       |
| 3   | 037    | Panoramic radiograph per exposure       |                        |             |              |             |              | \$156.00         | \$78.00  | \$7         | 8.00  | 00       |
| 4   | 116    | Enamel micro-abrasion per tooth         |                        | 34          |              |             |              | \$65.00          | \$32.50  | \$3         | 2.50  | 00       |
|     |        |                                         |                        |             |              |             |              |                  |          |             |       |          |
|     |        |                                         |                        |             |              |             |              |                  |          |             |       |          |
|     |        |                                         |                        |             |              |             |              |                  |          |             |       |          |
|     |        |                                         |                        |             |              |             |              |                  |          |             |       |          |
|     |        |                                         |                        |             |              |             |              |                  |          |             |       |          |
|     |        |                                         |                        |             |              |             |              |                  |          |             |       |          |
|     |        |                                         |                        |             |              |             |              |                  |          |             |       |          |
|     |        |                                         |                        |             |              |             |              |                  |          |             |       |          |
|     |        |                                         |                        |             |              |             |              |                  |          |             |       |          |
|     |        |                                         |                        |             |              |             |              |                  |          |             |       |          |
|     |        |                                         |                        |             |              |             |              |                  |          |             |       |          |
|     |        |                                         | Quetation enhumed      | at the time | of nuc-      | analana (47 | (02/2011 6-  | 7.04             |          |             |       |          |
| ote | Amount | \$281.00 DR                             | Quotation only Valid a | ote Benefi  | s \$14       | 0.50 CP     | /03/2011 6:1 | (7 PM)           | c        | Duote Gap   | \$140 | 50 CR    |

Note: The Quote claim is not saved as the results of it are only valid immediately.

5.4.5.h. To print the quote out, click "Print" button.

| Que                   | ote #                           | 000168                                                                                         |                         |                                           | e                          | pra               | κτι                             | K      |
|-----------------------|---------------------------------|------------------------------------------------------------------------------------------------|-------------------------|-------------------------------------------|----------------------------|-------------------|---------------------------------|--------|
| Descri                | ption:                          |                                                                                                |                         |                                           |                            |                   | Lizard Software                 | PtyL   |
| 6                     | a start                         | 17 14-11 2014                                                                                  |                         |                                           |                            |                   | Trading as I                    | Prakti |
| 5                     | ietetus:                        | Proposed                                                                                       |                         |                                           |                            |                   | 17a Frase                       | aven   |
|                       |                                 |                                                                                                |                         |                                           |                            |                   | Ph: (03) 98                     | 07 98  |
| Ad                    | atient:<br>idress:              | Mr Harvey, Harlington                                                                          |                         |                                           | 5                          | mail: reception16 | Fax: (03) 64<br>glizard-dental2 | 56 89  |
|                       |                                 |                                                                                                |                         |                                           |                            | Web: ww           | rw lizard-dentai                | Loom   |
| Health                | Fund:                           | NA                                                                                             |                         |                                           |                            |                   |                                 |        |
| Follow<br>If you      | Mr Harli<br>ving our<br>have an | ngton Harvey,<br>consultation/examination, please fin<br>ny questions or concerns, please do i | d below a<br>not hesita | quote for the prop<br>le to contact our a | osed treatment.<br>urgery. |                   |                                 |        |
| •                     | Code                            | Description                                                                                    | Tooth#                  | Note                                      | Amount                     | Benefit           | Gap                             | Res    |
| 1                     | 012                             | Periodic oral examination                                                                      |                         |                                           | \$45.00                    | \$22.50           | \$22.50                         | 00     |
| 2                     | 018                             | Written report (not elsewhere                                                                  |                         |                                           | \$15.00                    | \$7.50            | \$7.50                          | 00     |
| 3                     | 037                             | Panoramic radiograph per exposure                                                              |                         |                                           | \$156.00                   | \$78.00           | \$78.00                         | 00     |
| 4                     | 116                             | Enamel micro-abrasion per tooth                                                                | 34                      |                                           | \$65.00                    | \$32.50           | \$32.50                         | 00     |
|                       |                                 |                                                                                                |                         |                                           |                            | Gag               | p: \$1                          | 40.50  |
| Notes                 |                                 |                                                                                                |                         |                                           |                            |                   |                                 |        |
| Notes<br>Termo<br>Quo | :<br>s and Co<br>otation        | nditions:<br>In only valid at the time of                                                      | proces                  | sing (17/03/2                             | 2011 6:19 PM               | ,                 |                                 |        |

#### page 32 .....

5.4.5.i. Claiming large quotes that exceed the maximum number of claimable items in one go.
If the number of items in a quote is larger than the maximum number allowed for submission by a health fund, such quote will have to be done in several transactions.
The initial sequence of actions is the same as in 5.4.5.d thru 5.4.5.e. Click "HICAPS" button.

| .0     |              |             |                                 |           |            |          |           |          | Prakt         | ika - Onli | ne Dental  | Practice Management                     |          |        |                    |                    |
|--------|--------------|-------------|---------------------------------|-----------|------------|----------|-----------|----------|---------------|------------|------------|-----------------------------------------|----------|--------|--------------------|--------------------|
| Þ      | <u>م</u>     | 0+          | e https://praktika/pnaviga      | tor.html? | debug=true |          |           |          |               |            |            |                                         | ¢ Q•     | Google |                    |                    |
|        | iGoogle P    | aktika 🔻    | FindStuff                       |           |            |          |           |          |               |            |            |                                         |          |        |                    |                    |
| otatio | ns for Mr Ha | rvey, Harli | ngton                           |           |            |          |           |          |               |            |            |                                         |          |        |                    |                    |
|        | - rate       |             |                                 |           |            |          | Treatment |          | Quoter        |            |            |                                         |          |        |                    |                    |
|        | Ctature      | Co do       | Deservation                     | Teethe    | e.         | aggesteu | Treatment |          | Quotes        | 400        |            |                                         |          |        |                    |                    |
| *      | Status       | Code        | Description                     | Tooth#    | Surfaces   | Note     | Fee (\$)  | pt       | <b>U</b> INTE | 169        | 00075      | 8                                       |          |        |                    | click<br>NEW QUOTE |
| 1      | Proposed     | 016         | Consultation by referral        |           |            |          | \$35.00   |          | goo re        |            | QUUTE .    |                                         |          |        |                    | or drag here       |
| 2      | Proposed     | 016         | Consultation by referral        |           |            |          | \$35.00   | <u> </u> |               |            |            |                                         |          |        |                    | 10 0011            |
| 3      | Proposed     | 016         | Consultation by referral        |           |            |          | \$35.00   |          | 1702          |            | 170211     |                                         |          |        |                    |                    |
|        | Proposed     | 016         | Consultation by referral        |           |            |          | 635.00    |          | 1703          |            | mosti      |                                         |          |        |                    |                    |
| 6      | Proposed     | 016         | Consultation by referral        |           |            |          | \$35.00   |          |               |            |            |                                         |          |        |                    |                    |
| 7      | Proposed     | 016         | Consultation by referral        |           |            |          | \$35.00   |          |               |            |            |                                         |          |        |                    |                    |
| 8      | Proposed     | 016         | Consultation by referral        |           |            |          | \$35.00   |          |               |            |            |                                         |          |        |                    |                    |
| 9      | Proposed     | 016         | Consultation by referral        |           |            |          | \$35.00   |          |               |            |            |                                         |          |        |                    |                    |
| 10     | Proposed     | 018         | Written report (not elsewhere i |           |            |          | \$15.00   |          |               |            |            |                                         |          |        |                    |                    |
| 11     | Proposed     | 018         | Written report (not elsewhere i |           |            |          | \$15.00   |          |               |            |            |                                         |          |        |                    |                    |
| 12     | Proposed     | 018         | Written report (not elsewhere i |           |            |          | \$15.00   |          | <b>(</b> +)-  | 17/        | 03/2011    | Large Quote                             |          |        | Quo                | te No. 0001        |
| 13     | Proposed     | 018         | Written report (not elsewhere i |           |            |          | \$15.00   |          |               |            |            |                                         |          | Luci I |                    |                    |
| 15     | Proposed     | 018         | Written report (not elsewhere i |           |            |          | \$15.00   |          |               | Status     | Code       | Description                             | Tooth#   | Note   | Standard<br>Fee.\$ | Total Fee,\$       |
| 16     | Proposed     | 018         | Written report (not elsewhere i |           |            |          | \$15.00   |          | 1             | Proposed   | 012        | Periodic oral examination               |          |        | \$45.00            | \$45.00            |
| 17     | Proposed     | 018         | Written report (not elsewhere i |           |            |          | \$15.00   | - T      | 2             | Proposed   | 018        | Written report (not elsewhere included) |          |        | \$15.00            | \$15.00            |
| 18     | Proposed     | 018         | Written report (not elsewhere i |           |            |          | \$15.00   |          | 3             | Proposed   | 037        | Panoramic radiograph per exposure       |          |        | \$156.00           | \$156.00           |
| 19     | Proposed     | 014         | Consultation                    |           |            |          | \$25.00   |          | 4             | Proposed   | 116        | Enamel micro-abrasion per tooth         | 34       |        | \$65.00            | \$65.00            |
| 20     | Proposed     | 014         | Consultation                    |           |            |          | \$25.00   |          | 5             | Proposed   | 014        | Consultation                            |          |        | \$25.00            | \$25.00            |
| 21     | Proposed     | 014         | Consultation                    |           |            |          | \$25.00   |          | 6             | Proposed   | 014        | Consultation                            |          |        | \$25.00            | \$25.00            |
| 22     | Proposed     | 014         | Consultation                    |           |            |          | \$25.00   |          | 7             | Proposed   | 014        | Consultation                            |          |        | \$25.00            | \$25.00            |
| 23     | Proposed     | 014         | Consultation                    |           |            |          | \$25.00   |          | 8             | Proposed   | 014        | Consultation                            |          |        | \$25.00            | \$25.00            |
| 29     | Proposed     | 014         | Consultation                    |           |            |          | \$25.00   | -        | 9             | Proposed   | 018        | Written report (not elsewhere included) |          |        | \$15.00            | \$15.00            |
| 25     | Proposed     | 014         | Consultation                    |           |            |          | \$25.00   |          | 10            | Proposed   | 014        | Consultation                            |          |        | \$25.00            | \$25.00            |
| 27     | Proposed     | 014         | Consultation                    |           |            |          | \$25.00   |          | 11            | Proposed   | 014        | Consultation                            |          |        | \$25.00            | \$25.00            |
| 28     | Proposed     | 012         | Periodic oral examination       |           |            |          | \$45.00   | - T      | 12            | Proposed   | 014        | Consultation                            |          |        | \$25.00            | \$25.00            |
| 29     | Proposed     | 018         | Written report (not elsewhere i |           |            |          | \$15.00   |          | 13            | Proposed   | 014        | Consultation                            |          |        | \$25.00            | \$25.00            |
| 30     | Proposed     | 037         | Panoramic radiograph per expo   |           |            |          | \$156.00  |          | 14            | Proposed   | 018        | Written report (not elsewhere included) |          |        | \$15.00            | \$15.00            |
| 31     | Proposed     | 116         | Enamel micro-abrasion per too   | 34        |            |          | \$65.00   |          | 15            | Proposed   | 018        | Written report (not elsewhere included) |          |        | \$15.00            | \$15.00            |
|        |              |             |                                 |           |            |          |           |          | 16            | Proposed   | 018        | Written report (not elsewhere included) |          |        | \$15.00            | \$15.00            |
|        |              |             |                                 |           |            |          |           |          | 17            | Proposed   | 018        | Written report (not elsewhere included) |          |        | \$15.00            | \$15.00            |
|        |              |             |                                 |           |            |          |           |          | 18            | Proposed   | 018        | Written report (not elsewhere included) |          |        | \$15.00            | \$15.00            |
|        |              |             |                                 |           |            |          |           |          | 19            | Proposed   | 018        | Written report (not elsewhere included) |          |        | \$15.00            | \$15.00            |
|        |              |             |                                 |           |            |          |           |          | 20            | Proposed   | 018        | Written report (not elsewhere included) |          |        | \$15.00            | \$15.00            |
|        |              |             |                                 |           |            |          |           |          | 21            | Proposed   | 014        | Consultation                            |          |        | \$25.00            | \$25.00            |
|        |              |             |                                 |           |            |          |           |          | 22            | Proposed   | 018        | Written report (not elsewhere included) |          |        | \$15.00            | \$15.00            |
|        |              |             |                                 |           |            |          |           |          | 23            | Proposed   | 016        | Consultation by referral                |          |        | \$35.00            | \$35.00            |
|        |              |             |                                 |           |            |          |           |          | 24            | Proposed   | 016        | Consultation by referral                |          |        | \$35.00            | \$35.00            |
|        |              |             |                                 |           |            |          |           |          | 25            | Proposed   | 016        | Consultation by referral                |          |        | \$35.00            | \$35.00            |
|        |              |             |                                 |           |            |          |           |          |               |            |            |                                         |          |        |                    |                    |
|        |              |             |                                 |           |            |          |           |          | Provider      | Dr.Julius  | Hibbert    | · ·                                     |          |        | Total              | \$956.00           |
|        |              |             |                                 |           |            |          |           |          | Regul         | lar 🔘 M    | ulticholoe |                                         |          |        |                    | Accept             |
|        |              |             |                                 |           |            |          |           |          |               |            |            |                                         |          |        |                    |                    |
|        |              |             |                                 |           |            |          |           |          | 🛒 Pr          | int        |            |                                         | + HICAPS |        | Cancel             | ок                 |

#### 5.4.5.j. Click "Submit " button to submit the quote to HICAPS.

|     |        | Quote # 000169 Date                     | e 17/03/2       | 7/03/2011 Provider DENTIST |              |             |             |          | TIST (0554191A) |           |                 |
|-----|--------|-----------------------------------------|-----------------|----------------------------|--------------|-------------|-------------|----------|-----------------|-----------|-----------------|
| e   | Code   | Description                             | Tool            | :h# S                      | Surfa<br>ces | Note        |             | Fee,\$   | Benefit,\$      | Gap,\$    | Respons<br>Code |
|     | 012    | Periodic oral examination               |                 |                            |              |             |             | \$45.00  |                 |           |                 |
| 2   | 018    | Written report (not elsewhere included) |                 |                            |              |             |             | \$15.00  |                 |           |                 |
| 8   | 037    | Panoramic radiograph per exposure       |                 |                            |              |             |             | \$156.00 |                 |           |                 |
| ŧ.  | 116    | Enamel micro-abrasion per tooth         | 34              |                            |              |             |             | \$65.00  |                 |           |                 |
| 5   | 014    | Consultation                            |                 |                            |              |             |             | \$25.00  |                 |           |                 |
| 5   | 014    | Consultation                            |                 |                            |              |             |             | \$25.00  |                 |           |                 |
| ·   | 014    | Consultation                            |                 |                            |              |             |             | \$25.00  |                 |           |                 |
| 8   | 014    | Consultation                            |                 |                            |              |             |             | \$25.00  |                 |           |                 |
|     | 018    | Written report (not elsewhere included) |                 |                            |              |             |             | \$15.00  |                 |           |                 |
| D   | 014    | Consultation                            |                 |                            |              |             |             | \$25.00  |                 |           |                 |
| 1   | 014    | Consultation                            |                 |                            |              |             |             | \$25.00  |                 |           |                 |
| 2   | 014    | Consultation                            |                 |                            |              |             |             | \$25.00  |                 |           |                 |
| 3   | 014    | Consultation                            |                 |                            |              |             |             | \$25.00  |                 |           |                 |
| 4   | 018    | Written report (not elsewhere included) |                 |                            |              |             |             | \$15.00  |                 |           |                 |
| 5   | 018    | Written report (not elsewhere included) |                 |                            |              |             |             | \$15.00  |                 |           |                 |
| 6   | 018    | Written report (not elsewhere included) |                 |                            |              |             |             | \$15.00  |                 |           |                 |
| 7   | 018    | Written report (not elsewhere included) |                 |                            |              |             |             | \$15.00  |                 |           |                 |
| 8   | 018    | Written report (not elsewhere included) |                 |                            |              |             |             | \$15.00  |                 |           |                 |
| 9   | 018    | Written report (not elsewhere included) |                 |                            |              |             |             | \$15.00  |                 |           |                 |
| 0   | 018    | Written report (not elsewhere included) |                 |                            |              |             |             | \$15.00  |                 |           |                 |
| 1   | 014    | Consultation                            |                 |                            |              |             |             | \$25.00  |                 |           |                 |
| 2   | 018    | Written report (not elsewhere included) |                 |                            |              |             |             | \$15.00  |                 |           |                 |
| 3   | 016    | Consultation by referral                |                 |                            |              |             |             | \$35.00  |                 |           |                 |
| 4   | 016    | Consultation by referral                |                 |                            |              |             |             | \$35.00  |                 |           |                 |
| 5   | 016    | Consultation by referral                |                 |                            |              |             |             | \$35.00  |                 |           |                 |
| 6   | 016    | Consultation by referral                |                 |                            |              |             |             | \$35.00  |                 |           |                 |
| 7   | 016    | Consultation by referral                |                 |                            |              |             |             | \$35.00  |                 |           |                 |
| 8   | 016    | Consultation by referral                |                 |                            |              |             |             | \$35.00  |                 |           |                 |
| 9   | 016    | Consultation by referral                |                 |                            |              |             |             | \$35.00  |                 |           |                 |
| 0   | 016    | Consultation by referral                |                 |                            |              |             |             | \$35.00  |                 |           |                 |
|     |        | Quotation of                            | nly valid at th | e time o                   | of pro       | cessing (17 | /03/2011 6: | 32 PM)   |                 |           |                 |
| ote | Amount | \$956.00 DR                             | Quote           | e Benefi                   | it           |             |             |          |                 | Quote Gap |                 |

- 5.4.5.k. Follow the prompt to swipe the card. Part of the quote will be processed.
- 5.4.5.l. To process the rest of the quote you need to click "Submit" button again.

| HICAPS  |                                                                           |
|---------|---------------------------------------------------------------------------|
| $\odot$ | To process the rest of the quote, please click on<br>Submit button again! |
|         | ок                                                                        |

5.4.5.m. The terminal will print out the quote in several screens, but in Praktika it will appear as a single entity.

|                                      | riedit         |                                                                                  | Accodite#  |       |              | Membe    | 12343078       |                    | capity Date 501    | •                |
|--------------------------------------|----------------|----------------------------------------------------------------------------------|------------|-------|--------------|----------|----------------|--------------------|--------------------|------------------|
|                                      |                | Quote # 000169                                                                   | Date 17/03 | /2011 |              | Provider | DENTIST (05541 | 91A)               | •                  |                  |
| # Co                                 | ode            | Description                                                                      | T          | ooth# | Surfa<br>ces | Note     | Fee,\$         | Benefit,\$         | Gap,\$             | Response<br>Code |
| L 01                                 | 12             | Periodic oral examination                                                        |            |       |              |          | \$45.00        | \$22.50            | \$22.50            | 00               |
| 01                                   | 18             | Written report (not elsewhere included)                                          |            |       |              |          | \$15.00        | \$7.50             | \$7.50             | 00               |
| 3 03                                 | 37             | Panoramic radiograph per exposure                                                |            |       |              |          | \$156.00       | \$78.00            | \$78.00            | 00               |
| 4 11                                 | 16             | Enamel micro-abrasion per tooth                                                  |            | 34    |              |          | \$65.00        | \$32.50            | \$32.50            | 00               |
| 5 01                                 | 14             | Consultation                                                                     |            |       |              |          | \$25.00        | \$0.00             | \$25.00            | 01               |
| 5 01                                 | 14             | Consultation                                                                     |            |       |              |          | \$25.00        | \$0.00             | \$25.00            | 01               |
| 01                                   | 14             | Consultation                                                                     |            |       |              |          | \$25.00        | \$0.00             | \$25.00            | 01               |
| 01                                   | 14             | Consultation                                                                     |            |       |              |          | \$25.00        | \$0.00             | \$25.00            | 01               |
| 01                                   | 18             | Written report (not elsewhere included)                                          |            |       |              |          | \$15.00        | \$7.50             | \$7.50             | 00               |
| 0 01                                 | 14             | Consultation                                                                     |            |       |              |          | \$25.00        | \$0.00             | \$25.00            | 01               |
| 01                                   | 14             | Consultation                                                                     |            |       |              |          | \$25.00        | \$0.00             | \$25.00            | 01               |
| 2 01                                 | 14             | Consultation                                                                     |            |       |              |          | \$25.00        | \$0.00             | \$25.00            | 01               |
| 01                                   | 14             | Consultation                                                                     |            |       |              |          | \$25.00        | \$0.00             | \$25.00            | 01               |
| 01                                   | 18             | Written report (not elsewhere included)                                          |            |       |              |          | \$15.00        | \$7.50             | \$7.50             | 00               |
| 01                                   | 18             | Written report (not elsewhere included)                                          |            |       |              |          | \$15.00        | \$7.50             | \$7.50             | 00               |
| i 01                                 | 18             | Written report (not elsewhere included)                                          |            |       |              |          | \$15.00        | \$7.50             | \$7.50             | 00               |
| 01                                   | 18             | Written report (not elsewhere included)                                          |            |       |              |          | \$15.00        | \$7.50             | \$7.50             | 00               |
| 3 01                                 | 18             | Written report (not elsewhere included)                                          |            |       |              |          | \$15.00        | \$7.50             | \$7.50             | 00               |
| 9 01                                 | 18             | Written report (not elsewhere included)                                          |            |       |              |          | \$15.00        | \$7.50             | \$7.50             | 00               |
| 0 01                                 | 18             | Written report (not elsewhere included)                                          |            |       |              |          | \$15.00        | \$7.50             | \$7.50             | 00               |
| L 01                                 | 14             | Consultation                                                                     |            |       |              |          | \$25.00        | \$0.00             | \$25.00            | 01               |
| 2 01                                 | 18             | Written report (not elsewhere included)                                          |            |       |              |          | \$15.00        | \$7.50             | \$7.50             | 00               |
| 3 01                                 | 16             | Consultation by referral                                                         |            |       |              |          | \$35.00        | \$17.50            | \$17.50            | 00               |
|                                      | 16             | Consultation by referral                                                         |            |       |              |          | \$35.00        | \$17.50            | \$17.50            | 00               |
| 01                                   | 16             | Consultation by referral                                                         |            |       |              |          | \$35.00        | \$17.50            | \$17.50            | 00               |
| 01<br>6 01                           |                | Consultation by referral                                                         |            |       |              |          | \$35.00        | \$17.50            | \$17.50            | 00               |
| 4 01<br>5 01<br>5 01                 | 16             |                                                                                  |            |       |              |          | \$35.00        | \$17.50            | \$17.50            | 00               |
| 10<br>10<br>10<br>10                 | 16<br>16       | Consultation by referral                                                         |            |       |              |          | \$33.00        |                    |                    |                  |
| 4 01<br>5 01<br>5 01<br>7 01<br>1 01 | 16<br>16<br>16 | Consultation by referral                                                         |            |       |              |          | \$35.00        | \$17.50            | \$17.50            | 00               |
|                                      | 16<br>16<br>16 | Consultation by referral<br>Consultation by referral<br>Consultation by referral |            |       |              |          | \$35.00        | \$17.50<br>\$17.50 | \$17.50<br>\$17.50 | 00               |

page 34

#### 5.5. Error Handling

In case a particular HICAPS transaction or a set was not processed, you will be prompted with the Error processing HICAPS claim window. A possible cause of error will be displayed in the Note section. Correct the condition that may have caused the error and resubmit the claim or payment.

| # | Code | Tooth# | Fee      | Benefit | Response<br>Code | Note                |  |  |  |
|---|------|--------|----------|---------|------------------|---------------------|--|--|--|
| 1 | 511  | 23     | \$100.00 | \$0.00  | 10               | Item number invalid |  |  |  |
| 2 | 013  |        | \$30.00  | \$0.00  | 10               | Item number invalid |  |  |  |
|   |      |        |          |         |                  |                     |  |  |  |
|   |      |        |          |         |                  |                     |  |  |  |
|   |      |        |          |         |                  |                     |  |  |  |
|   |      |        |          |         |                  |                     |  |  |  |
|   |      |        |          |         |                  |                     |  |  |  |
|   |      |        |          |         |                  |                     |  |  |  |
|   |      |        |          |         |                  |                     |  |  |  |
|   |      |        |          |         |                  |                     |  |  |  |
|   |      |        |          |         |                  |                     |  |  |  |
|   |      |        |          |         |                  |                     |  |  |  |

# 6. Making Medicare Easy Claims through HICAPS Terminal with Praktika

#### 6.1. Setting up the patient file for Medicare processing

- 6.1.1. Go to the Patient's Personal Information screen and make sure the following data are entered:
  - Medicare Number
  - Doctor's Name
  - Provider No.
  - Referral No.
  - Referral Date.

| Personal Details   |                                |                                           |                        |
|--------------------|--------------------------------|-------------------------------------------|------------------------|
| Title              | Miss v 🔿 Male 💿 Female         | Medicare No. 3950 06003 1 1               | Patient No.            |
| Last Name          | Yarraville                     | DVA No.                                   | 100019                 |
| First Name         | Mary                           | Medical Doctor (GP) Details               |                        |
| Date of Birth      | dd/mm/yyyy                     | Doctor's Name Referring GP name           | CLICK<br>HERE          |
| Preferred Name     |                                | Provider No. 2147561K                     | TO UPLOAD<br>PATIENT'S |
| Home Phone         |                                | Telephone                                 | IMAGE                  |
| Mobile             | 0423 112 341                   | Street Address                            |                        |
| Work Phone         |                                | Suburb                                    |                        |
| Emergency Contact  |                                | Postcode State 🔻                          |                        |
| Emergency Phone    |                                | Referral No. 123456                       |                        |
| Address            |                                | Referral Date 04/12/2012                  |                        |
| Suburb             |                                |                                           |                        |
| Postcode           | State                          | Dr Simon Waltersong                       |                        |
|                    |                                | Default Fee Schedule Medicare 🔻           |                        |
| Email              |                                | Patient status Current 🗸                  |                        |
| Occupation         |                                | Patient Sharing Share Patient File        |                        |
| Company            |                                | Home Practice Test practice - 1(Hawthorn) |                        |
| Health Fund        | #                              | Place in Non Recall List                  |                        |
| HF Membership No.  | Expiry Date         dd/mm/yyyy | Turnendent Natas                          |                        |
| Preferred Method o | f Contact                      |                                           | Cancel                 |
| ✓ Telephone S      | MS Email Letter/Mail           |                                           | Undate                 |
|                    |                                |                                           | opulle                 |

#### 6.2. Appointment creation and completion stage

Follow steps from 5.3 through 5.3.1.j (pp 12-16) of the current manual to see how to create appointments, add treatment, complete the appointments and enter payment via the HICAPS terminal. It is exactly the same as in making the Health Funds claims.

When adding the treatment it is advisable to use a Medicare Fee Schedule as it contains the precedure code applicable to the Medicare Claims. If you have not got a Medicare Fee Schedule - create one by clicking on the New Fee Schedule button in the Management Section and choose one of the Medicare types.

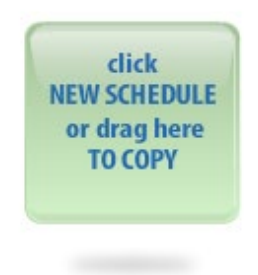

| v Fe | e Schedule name:   | Medicare General     |                                                                                          |  |  |  |  |  |  |  |
|------|--------------------|----------------------|------------------------------------------------------------------------------------------|--|--|--|--|--|--|--|
| #    | Name               |                      | Description                                                                              |  |  |  |  |  |  |  |
| 1    | ADA                |                      | Australian Dental Association - Australian Schedule of Dental Services                   |  |  |  |  |  |  |  |
| 2    | Medicare:General   | (85xxx)              | Services by eligible general dental practioners (Medicare items 85011 - 85986)           |  |  |  |  |  |  |  |
| 3    | Medicare:Specialis | sts (86xxx)          | Services by eligible dental specialists (Medicare items 86012 - 86986)                   |  |  |  |  |  |  |  |
| 4    | Medicare: Prosthet | ists (87xxx)         | Services by eligible dental prosthetists (Medicare items 87011 - 87777)                  |  |  |  |  |  |  |  |
| 5    | DVA:General        |                      | Department of Veteran Affairs services by eligible general dental practioners            |  |  |  |  |  |  |  |
| 6    | DVA:Specialists    |                      | Department of Veteran Affairs services by eligible dental specialists                    |  |  |  |  |  |  |  |
| 7    | DVA:Prosthetists   |                      | Department of Veteran Affairs services by eligible dental prosthetists                   |  |  |  |  |  |  |  |
| 8    | Custom             |                      | Custom codes fee schedules                                                               |  |  |  |  |  |  |  |
| 9    | VEDS               |                      | Victorian Emergency Dental Scheme                                                        |  |  |  |  |  |  |  |
| 10   | Medicare:Cat 1 - / | Attendances          | Medicare Category 1 - Professional Attendances                                           |  |  |  |  |  |  |  |
| 11   | Medicare: Anaesth  | esia                 | Medicare items for anaesthesia, assistance at anaesthesia                                |  |  |  |  |  |  |  |
| 12   | Medicare:Cleft lip | and palate, Cat 7 (7 | Medicare items for cleft lip and cleft palate services, category 7 (Medicare items 75xxx |  |  |  |  |  |  |  |
|      |                    |                      |                                                                                          |  |  |  |  |  |  |  |
| _    |                    |                      |                                                                                          |  |  |  |  |  |  |  |

There are 6 various Medicare related fee schedules. Select an appropriate one.

IMPORTANT: Medicare treatment procedures must have an index (code) that starts with 8 and has 5 digits. Standard ADA codes will be rejected during a Medicare Easy Claim.

#### 6.3. Making the Medicare Easy Claim at the completed appointment

#### 6.3.1. Once an appointment has been completed, press the HICAPS button in the Payment section.

| Appoir | ntment Details                          | 1                         |            |           |                |                  |          |                        |            |                | ×            |
|--------|-----------------------------------------|---------------------------|------------|-----------|----------------|------------------|----------|------------------------|------------|----------------|--------------|
| Date   | 04/12/2                                 | 012 Time from 2:45 P      | M to 3     | 3:00 PM   |                |                  |          |                        | Provider   | Dr Simon Walte | ersong 🔻     |
|        |                                         | Miss Yarra                | ville, M   | ary       |                |                  |          |                        |            | 👔 PATI         | ENT FILE     |
| 2      | 4                                       |                           |            | <u>04</u> | 23 112 341     |                  |          |                        |            | + ) CL BH      | AL NOTES     |
|        |                                         | Health Fund: N            | I/A        | Fee Sch   | edule: Medicar | e                |          |                        |            | CLINIC         | AL NOTES     |
| #      | Code                                    | Description               | Tooth<br># | Surfaces  | Note           | Discoun<br>t (%) | GST      | Total Fee<br>(\$)      | Benefit,\$ | Gap,\$         | Resp<br>Code |
| 1      | 85012                                   | Periodic oral examination |            |           |                | 0%               | n/a      | \$80.00                |            |                |              |
|        |                                         |                           |            |           |                |                  |          |                        |            |                |              |
| Payn   | Payments & Adjustments Total \$80.00 DR |                           |            |           |                |                  |          |                        |            |                |              |
| +      | - Com                                   | bined Pay 🕀 HICAPS        |            |           |                |                  | Tax Invo | ice # 001076           |            | Miss Yarravili | e, Mary 🔻    |
| Dat    | :e •                                    | Description               | r          | lotes     |                | RRN              |          |                        | Ref#       | Amo            | ount(\$)     |
| 04,    | /12/2012                                | Cash                      |            |           |                |                  |          |                        |            | 0 \$80.        | 00 CR        |
|        |                                         |                           |            |           |                |                  |          |                        |            |                |              |
|        |                                         |                           |            |           |                |                  |          |                        |            |                |              |
|        |                                         |                           |            |           |                |                  |          |                        |            |                |              |
| Bala   | nces: To                                | otal \$60.00 DR           | Fees \$6   | 0.00 DR   |                |                  | De       | posits <b>\$0.00 C</b> | R          | Today's \$     | 0.00 CR      |
| +      |                                         |                           |            |           |                |                  |          |                        |            |                | <u>^</u>     |
|        |                                         |                           |            |           |                |                  |          |                        |            |                | ¥            |
| UnC    | omplete                                 | Print Tax Invoice         |            |           |                |                  |          |                        |            | Cancel         | ок           |

6.3.2. In the HICAPS Payment and Claims screen click on Medicare Easy Claim button.

|       |          | Patient #     | Health Fund               |            | Account# |        |                | Me        | ember ID          |               | Expires   |                            |
|-------|----------|---------------|---------------------------|------------|----------|--------|----------------|-----------|-------------------|---------------|-----------|----------------------------|
|       | Tax In   | voice # 1076  | Date 04/12/201            | 2          | Provider | MEDDEN | T (2149381Y)   |           |                   | Merchant      | HBF & GMF | MELBOURNE AU 🗸             |
| #     | Code     | Provider      | Description               | Tooth<br># | Surfaces | Note   | Discour<br>(%) | t GST     | Total Fee<br>(\$) | Benefit,\$    | Gap,\$    | Resp Code                  |
| 1     | 85012    | SW(2149381Y)  | Periodic oral examination |            |          |        | 0%             | n/a       | \$80.00           |               |           |                            |
|       |          |               |                           |            |          |        |                | otal Fees | \$80.00 DR        | Total Benefit | \$0.00 CR | Total Gap <b>\$80.00 D</b> |
| Data  |          | - Description |                           | Notor      |          |        |                | N         |                   | Bof#          |           | Amount/#                   |
| 04    | /12/2012 | Cash          |                           | Notes      |          |        |                | N         |                   | Kei#          | 0         | \$80.00 CR                 |
| aland | es: Tot  | al \$60.00 DR | Fee                       | \$60.00 DI | 2        |        |                | c         | Deposits \$0.00   | CR            |           | Today's \$0.00 CF          |

6.3.3. A screen will popup with a choice of claim types: Fully Paid, Part Paid, Unpaid, Bulk Bill.

6.3.4. If NO OTHER PAYMENT was entered in the appointment payment section, only two choices will be active: Unpaid and Bulk Bill

| Medicare Easy Claim Details |            |              |          |             |  |  |  |  |  |
|-----------------------------|------------|--------------|----------|-------------|--|--|--|--|--|
| Medicare Card Numbe         | er: 3950 0 | 3950 06012 1 |          |             |  |  |  |  |  |
| Patient                     | # 1        | Mary         |          |             |  |  |  |  |  |
| Claim Type: 🔵 Fully         | Paid 🔵     | Part Paid    | 🔵 Unpaid | • Bulk Bill |  |  |  |  |  |
|                             |            |              | Cancel   | ОК          |  |  |  |  |  |

6.3.5. If the appointment was FULLY PAID, the only available choice displayed will be: Fully Paid

| Medicare Easy Claim Details              |                                                |
|------------------------------------------|------------------------------------------------|
| Medicare Card Number:                    | 3950 06012 1                                   |
| Patient#                                 | 1 Mary                                         |
| Claim Type: <ul> <li>Fully Pa</li> </ul> | nid O Part Paid O Unpaid O Bulk Bill Cancel OK |

6.3.6. If the appointment was PARTIALLY PAID, i.e. there is an outstanding balance, the only available choice will be: Part Paid

| Medicare Easy Claim Details |                                     |
|-----------------------------|-------------------------------------|
| Medicare Card Number:       | 3950 06012 1                        |
| Patient#                    | 1 Mary                              |
| Claim Type: O Fully Pa      | id 💿 Part Paid 🔵 Unpaid 🔵 Bulk Bill |
|                             | Cancel OK                           |

•••••• page 37

#### page 38 .....

- 6.3.7. Press OK. You will then be prompted to swipe the card at the terminal.
- 6.3.8. If Bulk Bill:

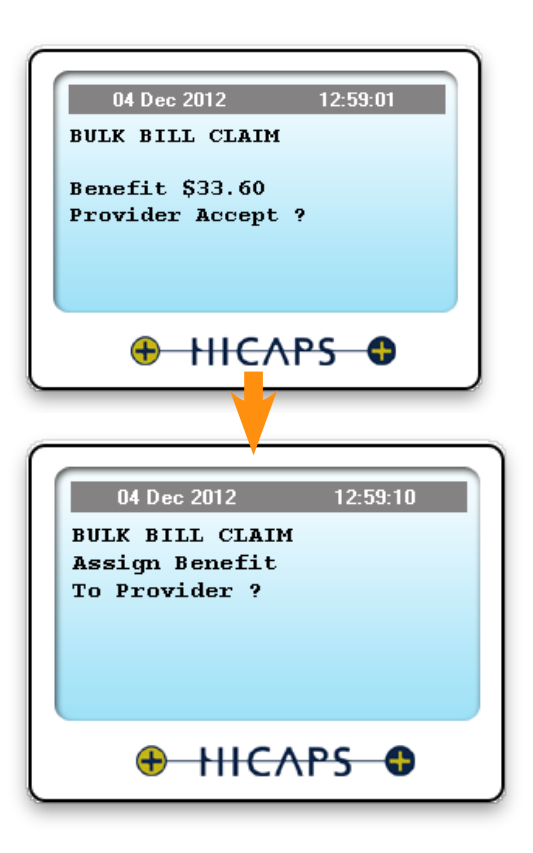

6.3.9. If Fully Paid. Swipe Patient's Credit or EFTPOS card: The funds will be transferred to the Patient's account linked to the card.

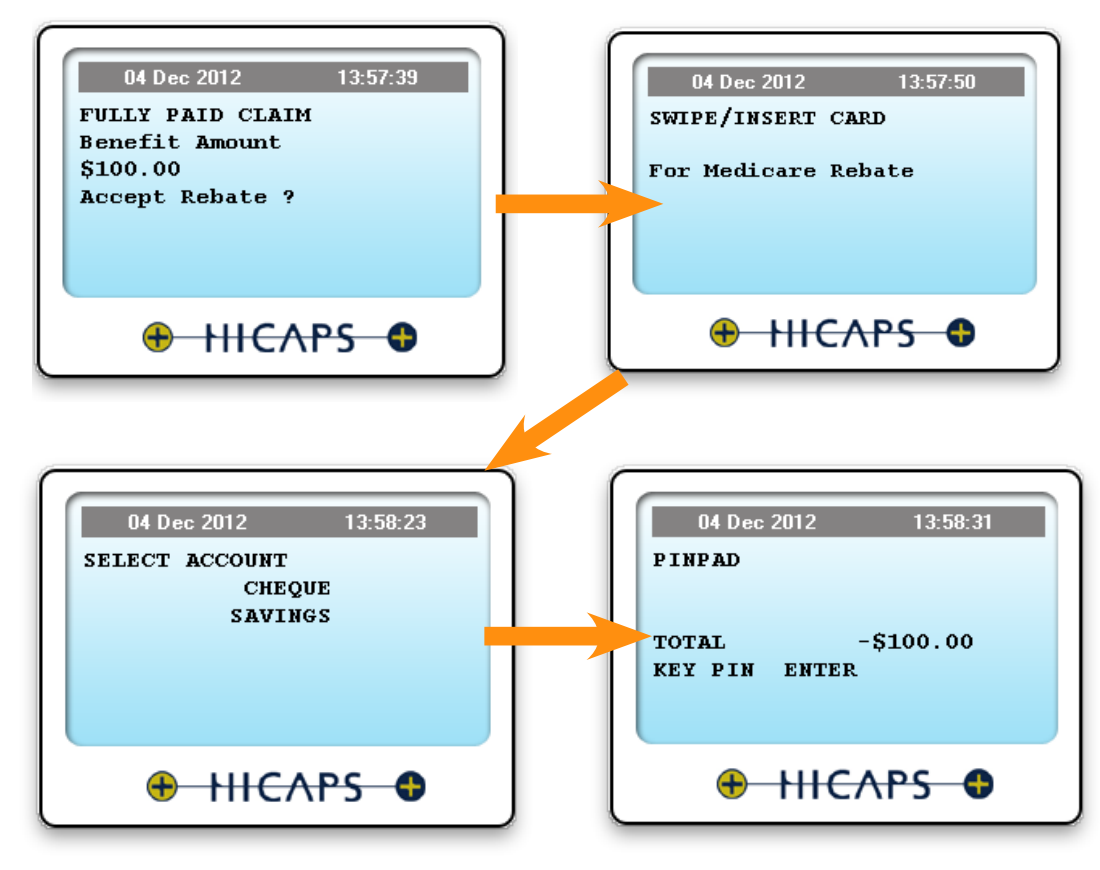

6.3.10. If Unpaid or Part Paid the data is submitted to Medicare and the paitient will receive a cheque in mail.

|            |          | Patient #      | Health Fund                                                    |            | Account# |            |                 | M        | lember ID         |            | Expires          |                           |  |
|------------|----------|----------------|----------------------------------------------------------------|------------|----------|------------|-----------------|----------|-------------------|------------|------------------|---------------------------|--|
|            | Tax Ir   | nvoice # 1066  | Date 27/11/2012                                                | 2          | Provide  | er MEDD    | ENT (2149381Y   | 0        | •                 | Mer        | chant HBF & GMF  | MELBOURNE AU              |  |
| ¥          | Code     | Provider       | Description                                                    | Tooth<br># | Surfaces | Note       | Discount<br>(%) | GST      | Total Fee<br>(\$) | Benefit,\$ | Gap,\$           | Resp Code                 |  |
| 1          | 85022    | SW(2149381Y)   | Intraoral periapical or<br>bitewing radiograph per<br>exposure |            |          |            | 0%              | n/a      | \$100.00          |            |                  |                           |  |
|            |          |                |                                                                |            |          |            |                 |          |                   |            |                  |                           |  |
|            |          |                |                                                                |            |          |            |                 |          |                   |            |                  |                           |  |
|            |          |                |                                                                |            |          |            | т               | otal Fee | s \$100.00 DR     | Total Be   | enefit \$0.00 CR | Total Gap <b>\$100.00</b> |  |
| te 🔻       |          | • Description  |                                                                | Notes      | Notes    |            |                 | RRN      |                   |            | ef#              | Amount                    |  |
| 27/11/2012 |          | Medicare       | Medicare                                                       |            |          | s to be re | cived by        |          |                   |            | 101149           | \$0.00 C                  |  |
| 27         | /11/2012 | Cash           |                                                                |            |          |            |                 |          |                   |            | 101148           | \$100.00 C                |  |
| 200        | es: Tot  | al \$266.20 DR | Fees                                                           | \$266.20   | DR       |            |                 |          | Deposits \$0.0    | O CR       |                  | Today's \$0.00            |  |

6.3.11. For Bulk Bill claims where the fee is higher than the Medicare rebate, a special adjustment will be entered automatically to balance up the Appointment total.

|                         |          | Patient #     | Health Fund               | Account#                                        |          |             | М                        | ember ID  |                   | Expires           |          |              |  |
|-------------------------|----------|---------------|---------------------------|-------------------------------------------------|----------|-------------|--------------------------|-----------|-------------------|-------------------|----------|--------------|--|
|                         | Tax In   | voice # 1072  | Date 04/12/2012           | Provide                                         | MEDDEN   | VT (214938) | lY)                      | •         | Mer               | chant HBF & GMF   | MELBOURN | NE AU 🔻      |  |
| #                       | Code     | Provider      | Description               | Tooth<br>#                                      | Surfaces | Note        | Discount<br>(%)          | GST       | Total Fee<br>(\$) | Benefit,\$        | Gap,\$   | Resp Code    |  |
| 1                       | 85012    | SW(2149381Y)  | Periodic oral examination |                                                 |          |             | 0%                       | n/a       | \$60.00           | \$33.60           | \$26.40  | 00           |  |
|                         |          |               |                           |                                                 |          |             |                          |           |                   |                   |          |              |  |
|                         |          |               |                           |                                                 |          |             |                          |           |                   |                   |          |              |  |
|                         |          |               |                           |                                                 |          | т           | otal Fees <b>\$6</b>     | 60.00 DR  | Total Be          | enefit \$33.60 CR | Total G  | ap \$26.40 I |  |
| Date v Description Note |          |               |                           |                                                 | otes     |             |                          | RRN       |                   |                   |          | Amount(\$)   |  |
| 04                      | /12/2012 | Medicare      |                           | Bulk Billed claim, benefit assigned to provider |          |             | 00812120412580204478912M |           |                   | 101155            |          | \$33.60 CR   |  |
| 04/12/2012              |          | Medicare Bulk | Bill adjustment           | Medicare bulk bill claim<br>adjustsment         |          |             |                          |           |                   | -                 |          | \$26.40 CR   |  |
| lan                     | ces: To  | tal \$0.00 CR | Fees \$                   | 0.00 CR                                         |          |             | D                        | eposits : | \$0.00 CR         |                   | Today    | /'s \$0.00 C |  |

#### 6.4. Medicare Claim Error Handling

For explanations and instructions reguarding the Medicare Easyclain error codes returned by the HICAPS terminal, please follow the instructions in the "Medicare Easyclaim Return Codes" brochure that can be found at the following link: http://www.medicareaustralia.gov.au/provider/medicare/claiming/easyclaim/files/medicare-easyclaim-return-code-list.pdf or download the brochure from the Praktika Website - Essential Downloads page.

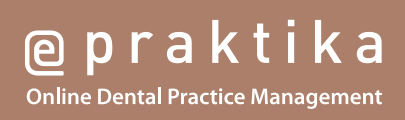